## Liveconnect Work flow of the Buyer

login

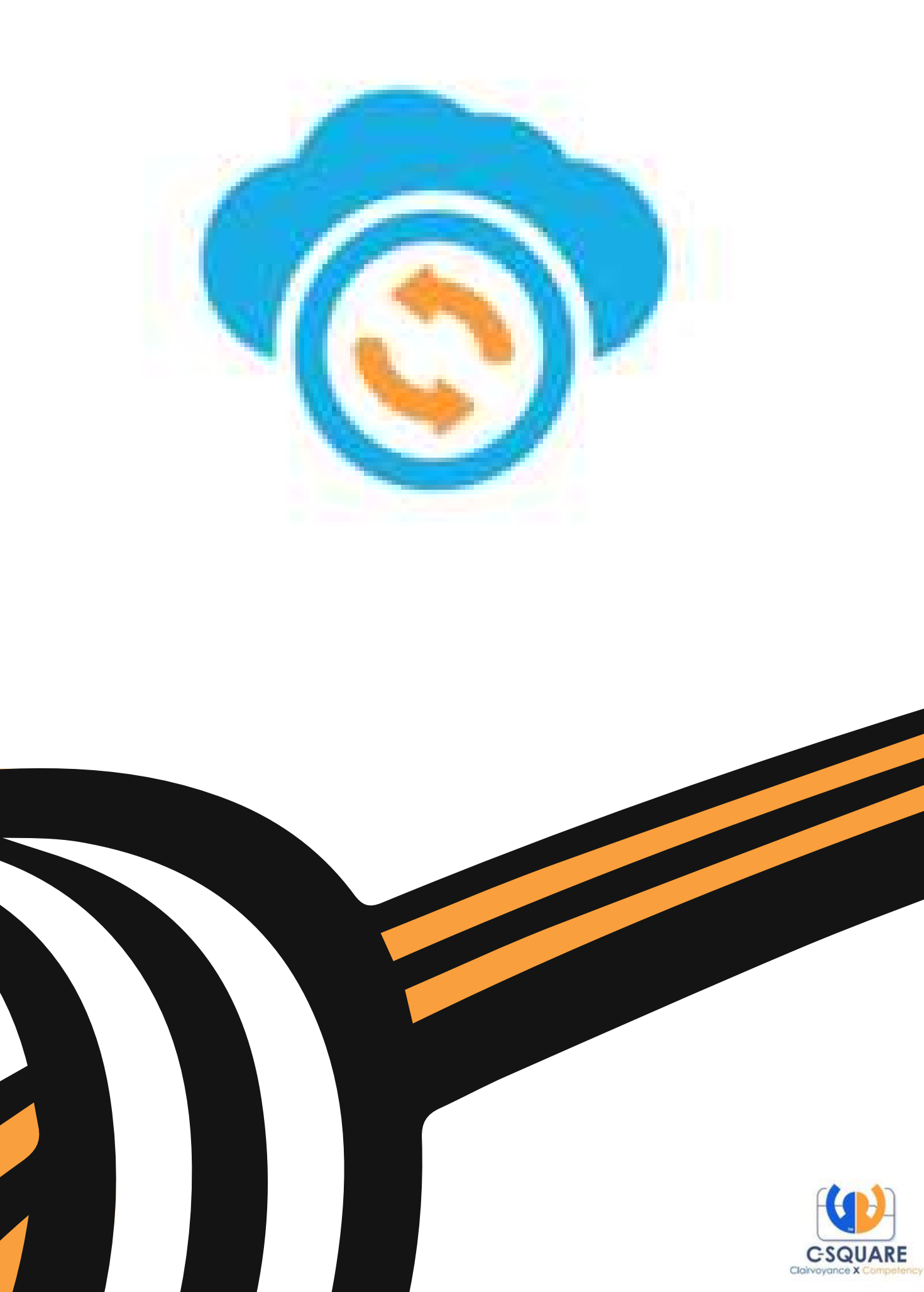

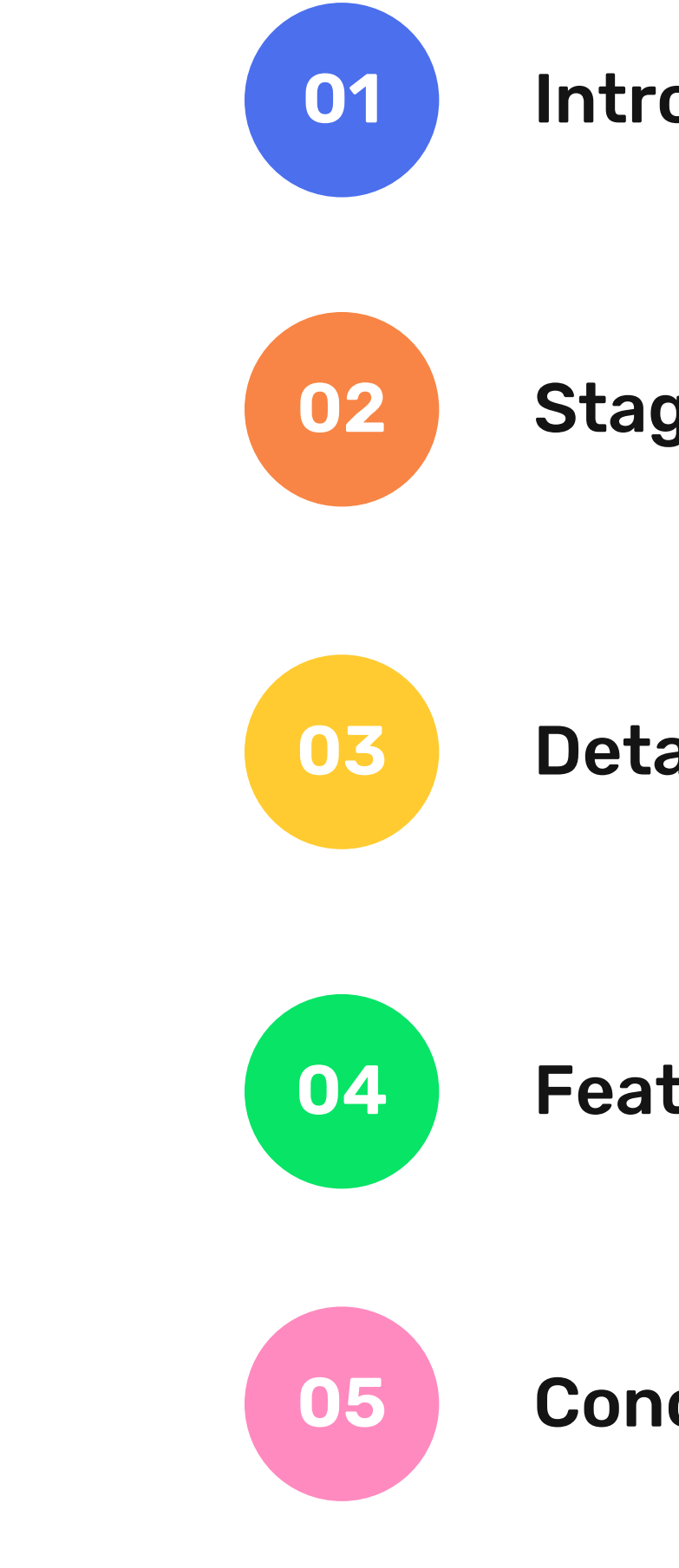

## Agenda

What we'll discuss today

#### Introduction

**Stages Involved** 

#### **Detailed Workflow**

**Feature Description** 

Conclusion

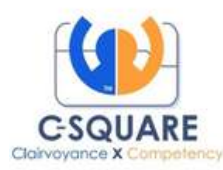

## Introduction..

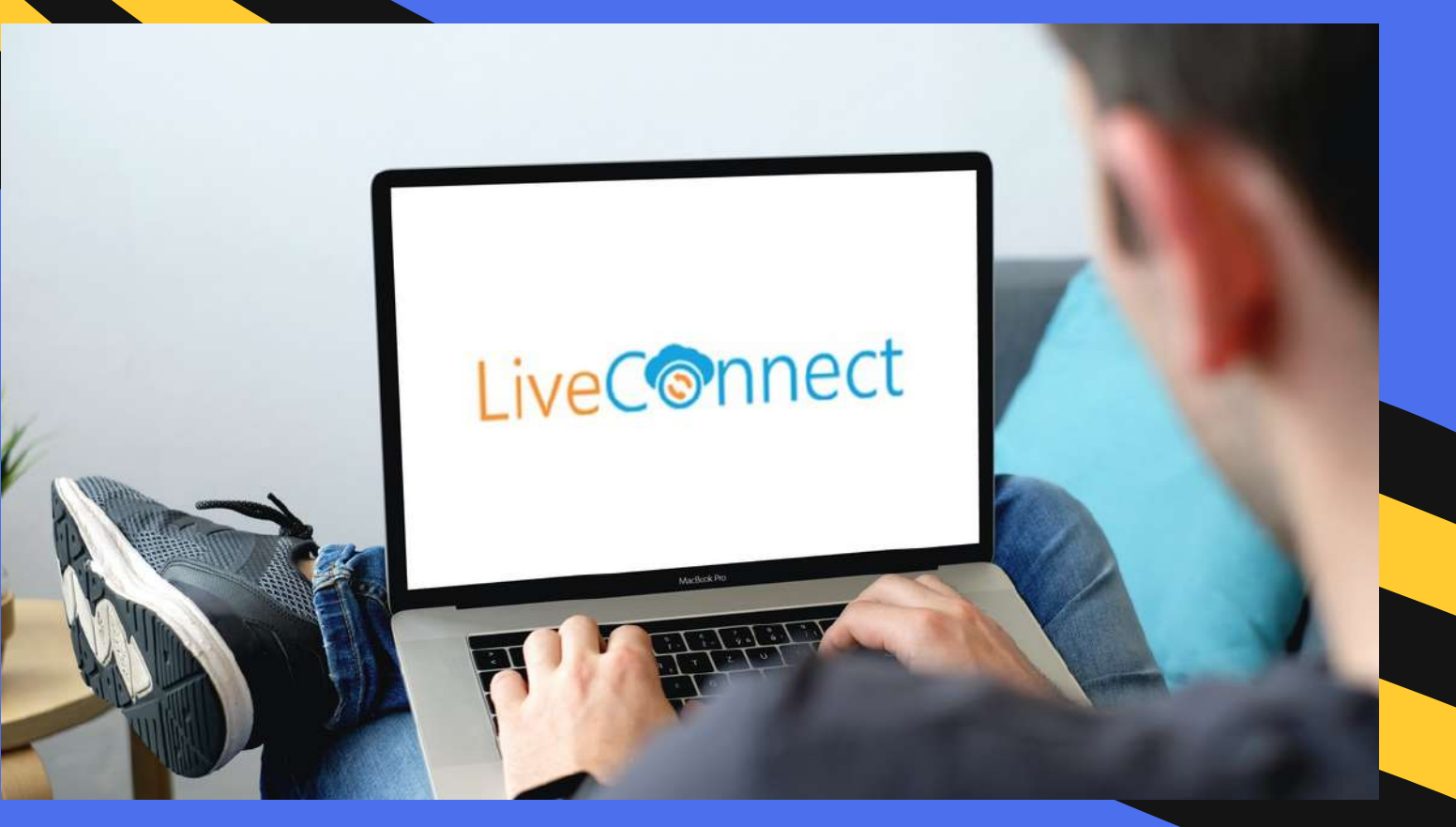

Liveconnect is a B2B application, which was launched in the year 2017. It is one of the most important product created by the Csquare info solutions.

Liveconnect can be accessed in three platforms, namely. Windows, Android and iOS.

The retailer, distributor, saleman and a medical representative can have an access to this application on a single interface.

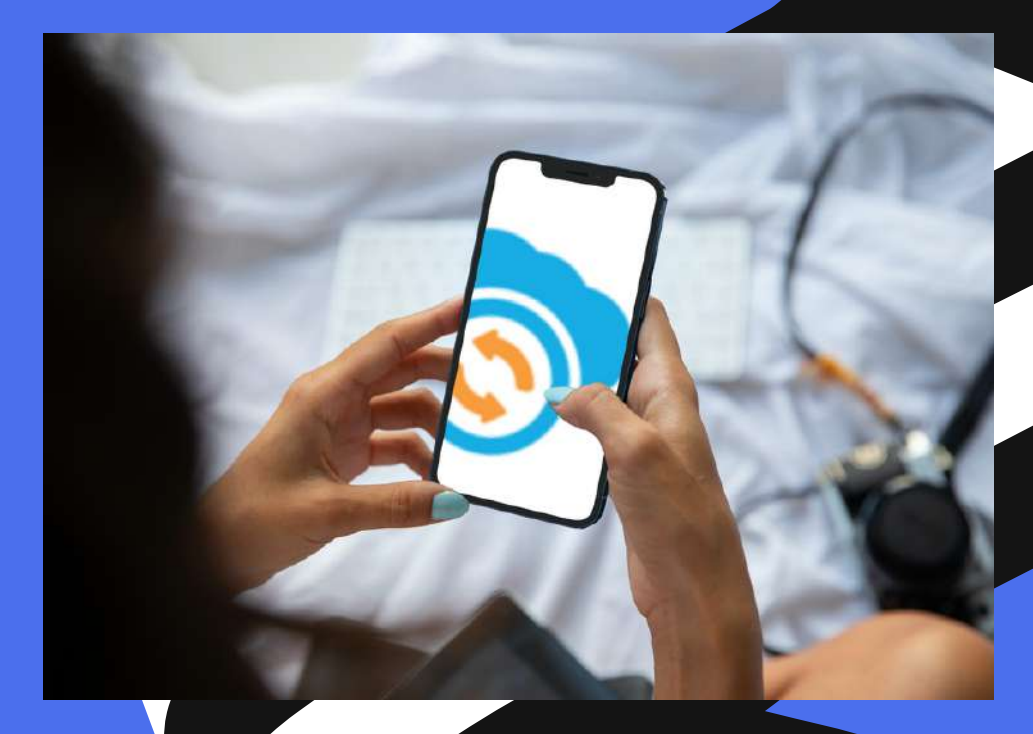

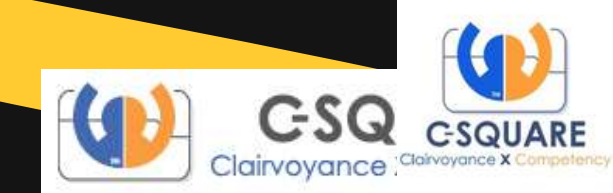

## Stages involved..

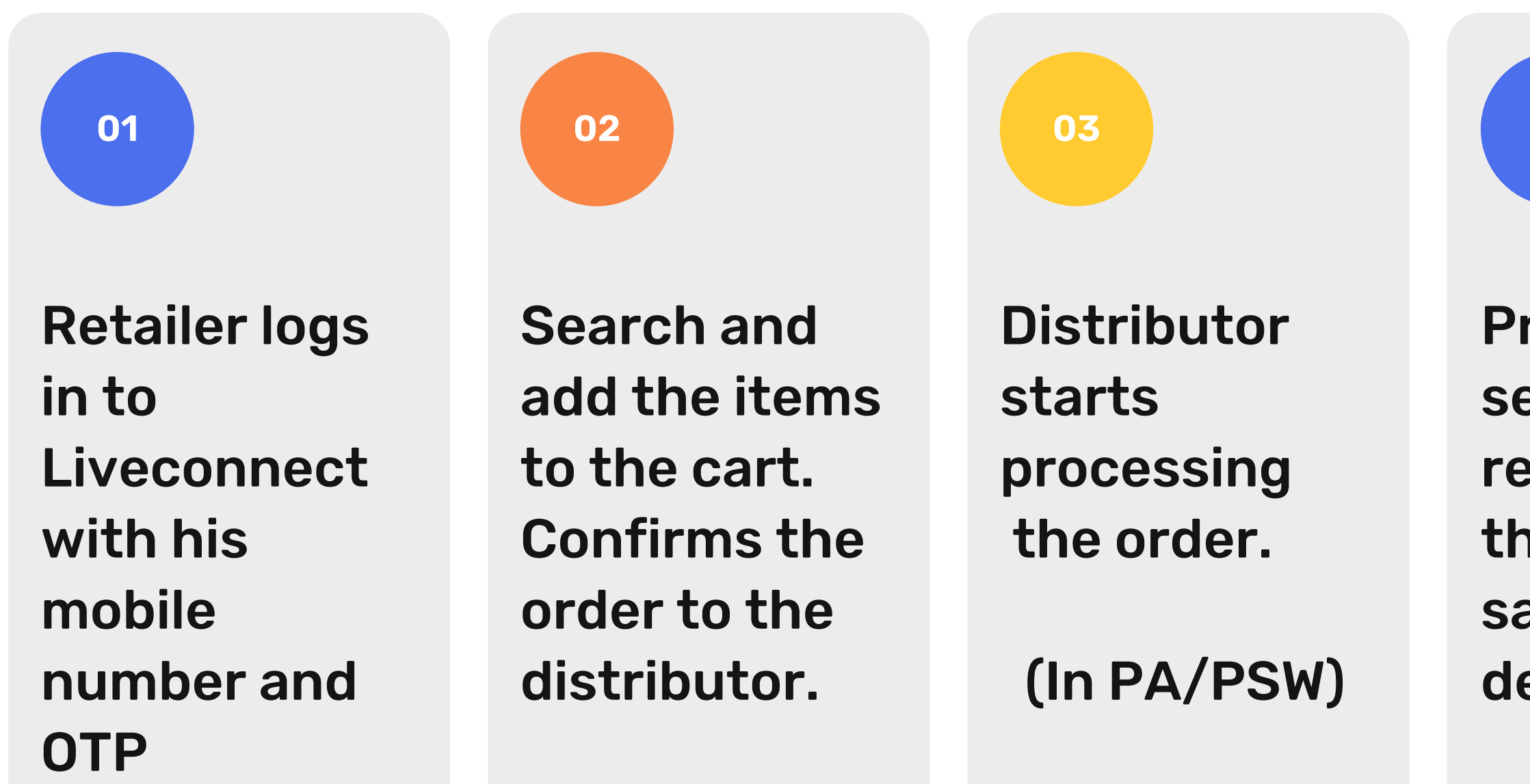

#### 04

Products are sent to the retailer through the salesman/ deliveryman.

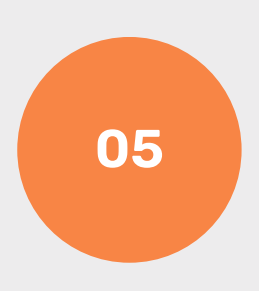

Invoices are uploaded back from the ERP to Liveconnect by the distributor.

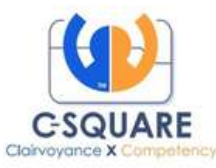

# **Detailed Workflow**

Den a browsing search engine (Chrome, Firefox) Enter "liveconnect.in"

liveconnect.in/site/login

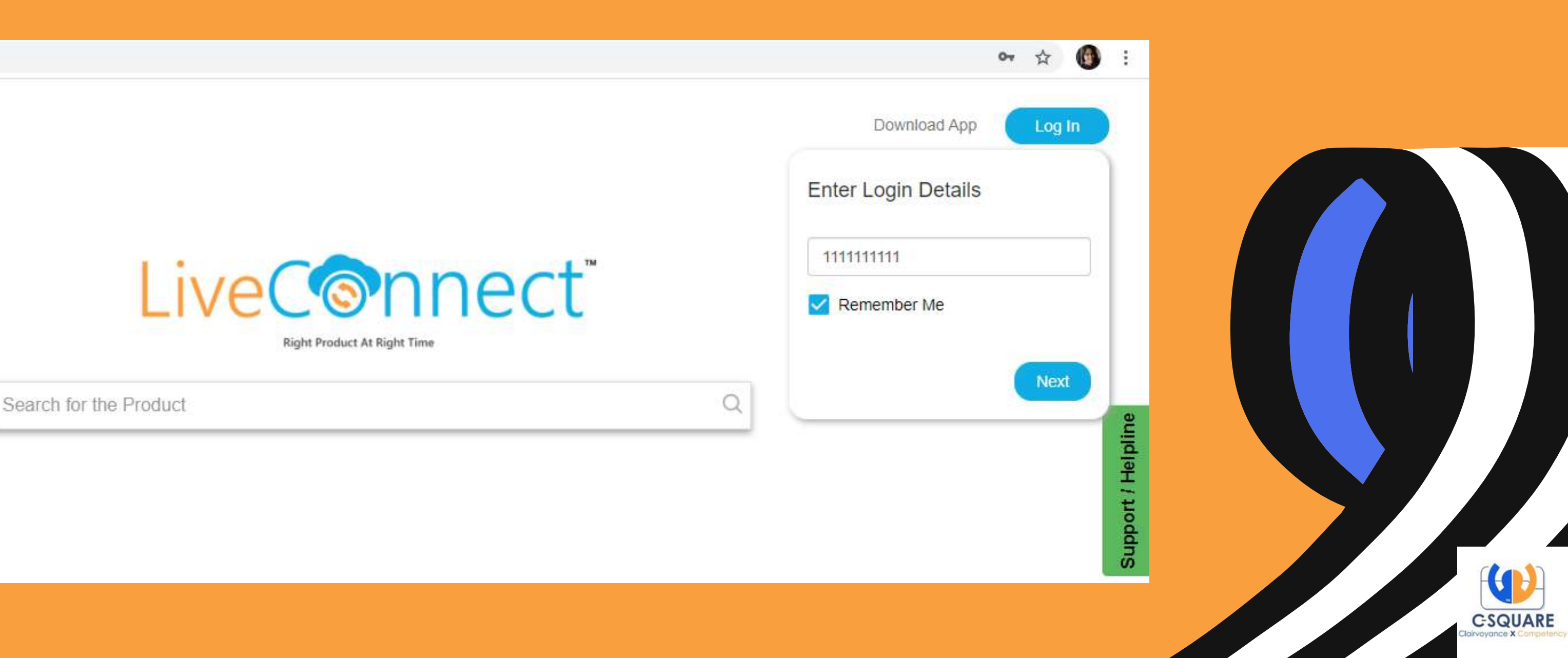

#### Enter the 10 digit mobile number followed by OTP to login

## This redirects to the Home page of Liveconnect called MARKETPLACE, where all the distributors added to the retailer's number are shown.

| LiveConnec                                     | ť      | Search by product v Q Search with all sellers |                             |
|------------------------------------------------|--------|-----------------------------------------------|-----------------------------|
| You are loaged in as                           |        | Marketplace:                                  |                             |
| +91 575055156                                  | Logout |                                               |                             |
| Menu Support Newly Launched<br>Seller Priority | ~      | LiveConne                                     | ect                         |
| Shortbook                                      | ~      | Right Product At Right Time                   | 1                           |
| Bounce item List (last 2 days)                 | $\sim$ |                                               |                             |
| Wishlist (last 10 days)                        | ~      | Tagged (ESHWAR PHARMA, ULSOOR BLR)            |                             |
|                                                |        | Rajsons Pharma Private<br>Limited             | ispl-mahav<br>disales Pvt L |
|                                                |        | Items:0 Value:0 Item                          | ns:0                        |
|                                                |        |                                               |                             |

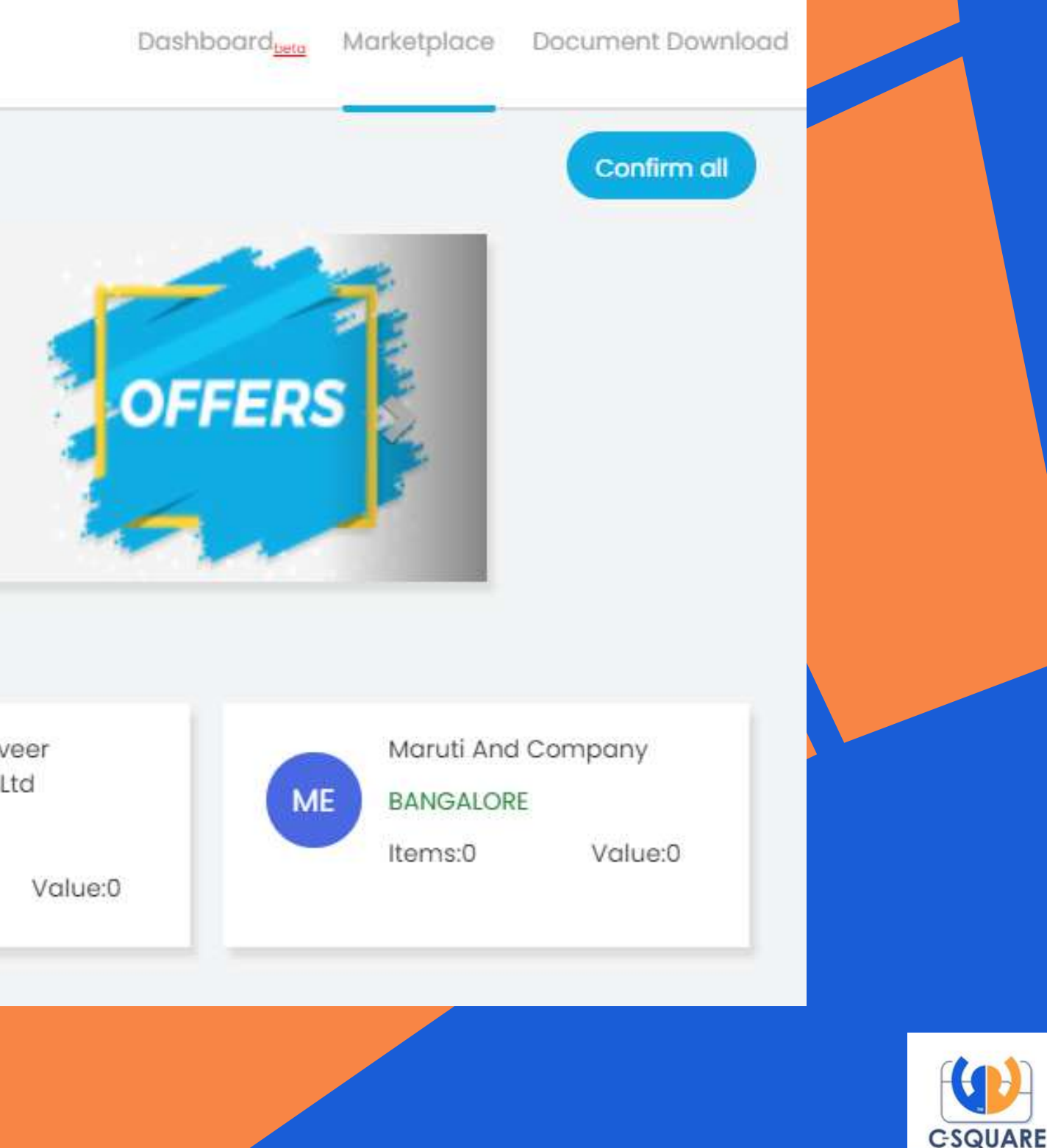

# Now lets search for the products!!

In Liveconnect, the product search can be carried out in two different ways.

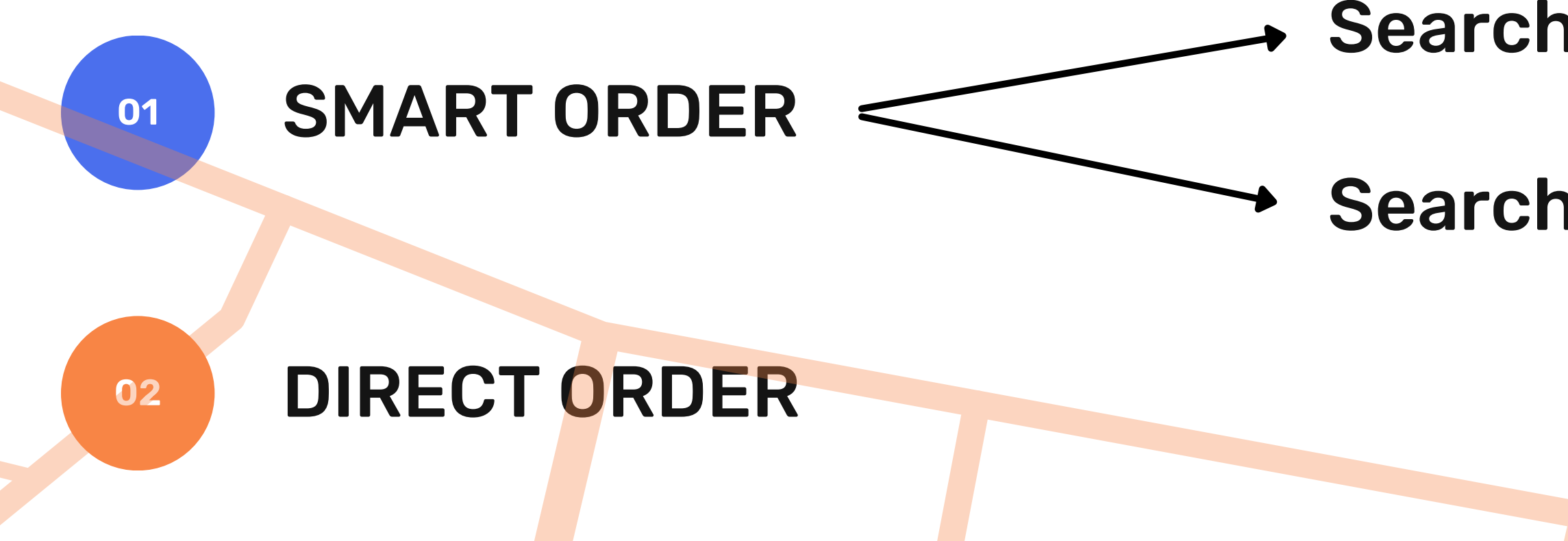

#### Search by product

#### **Search by seller**

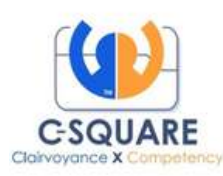

## Smart Order, Search by product.

| earch by produ         | ict v C     | gemer                  | Dashb                              | oard <sub>beta</sub> Marketp | olace |
|------------------------|-------------|------------------------|------------------------------------|------------------------------|-------|
| <u>Name</u>            | <u>Pack</u> | <u>Manufacturer</u>    | Content                            | <u>QtyPerBox</u>             | 1     |
| Gemer 2mg<br>Tab       | 10`S        | Sun<br>Pharmaceuticals | GLIMEPIRIDE+METFORMIN              | 10                           |       |
| Gemer 1mg<br>Tab       | 10`S        | Sun<br>Pharmaceuticals | GLIMEPIRIDE+METFORMIN              | 10                           |       |
| Gemer<br>0.5mg Tab     | 10`S        | Sun<br>Pharmaceuticals | GLIMEPIRIDE+METFORMIN              | 10                           | I     |
| Gemer Ds<br>2mg Tab    | 10`S        | Sun<br>Pharmaceuticals | GLIMEPIRIDE+METFORMIN              | 10                           | 1     |
| Gemer Forte<br>2mg Tab | 10`S        | Sun<br>Pharmaceuticals | GLIMEPIRIDE+METFORMIN              | 10                           | J     |
| Gemer P2<br>Tab        | 10`S        | Sun<br>Pharmaceuticals | GLIMEPIRIDE+METFORMIN+PIOGLITAZONE | 10                           |       |
| Gemer Ds<br>1mg Tab    | 10`S        | Sun<br>Pharmaceuticals | GLIMEPIRIDE+METFORMIN              | 10                           | Ar    |
| Gemer Forte<br>1mg Tab | 10`S        | Sun<br>Pharmaceuticals | GLIMEPIRIDE+METFORMIN              | 10                           | þ     |

#### Type the product to be searched in the SEARCH column.

### Click on the appropriate item to be selected.

nd Co DRE The Pack and Quantity per box is shown for each medicines.

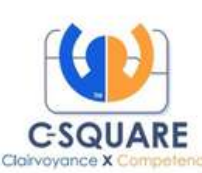

#### Search by product.

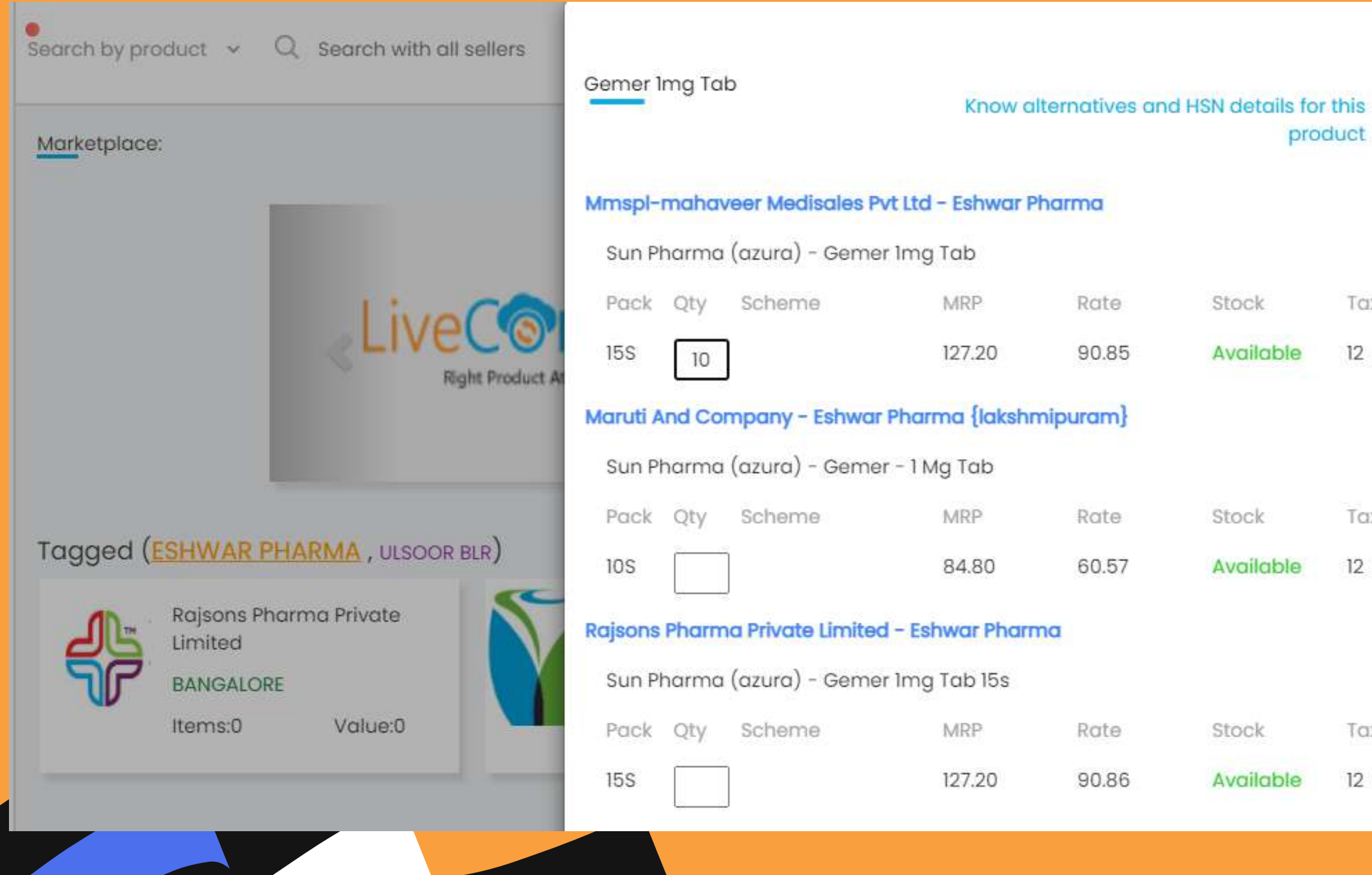

×

Tax%

Tax%

Tax%

The list of distributors with which the items are available are displayed

**Stock available: AVAILABLE** Stock unavailable: OUT OF **STOCK** 

Add your desired quantity and click on **ENTER button** 

Thus, the item is added to the cart.

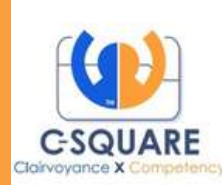

## Smart Order, Search by seller.

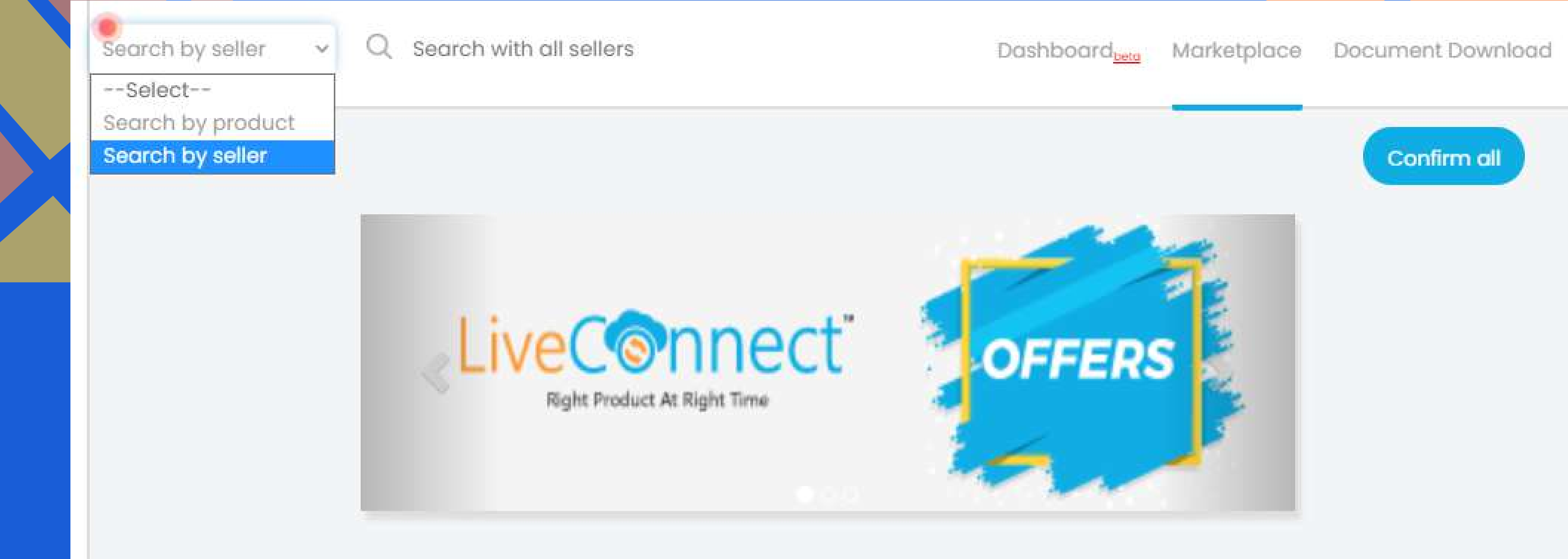

Select the 'Search by seller' option from the dropdown to activate this feature

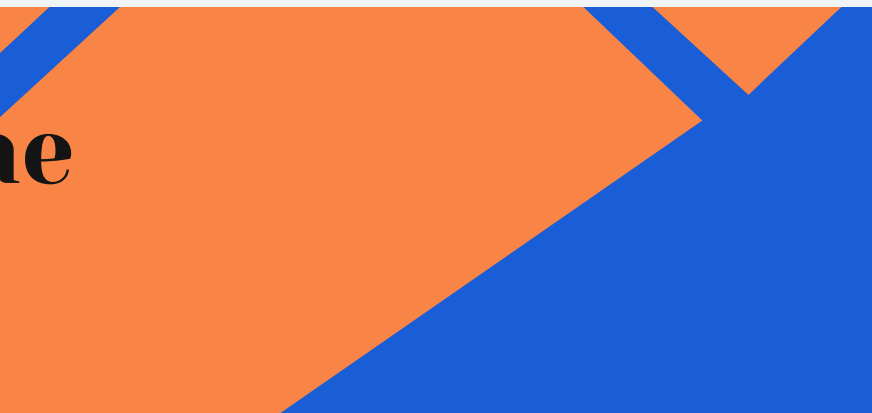

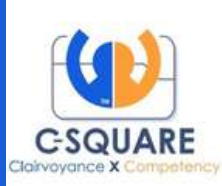

#### Search by seller.

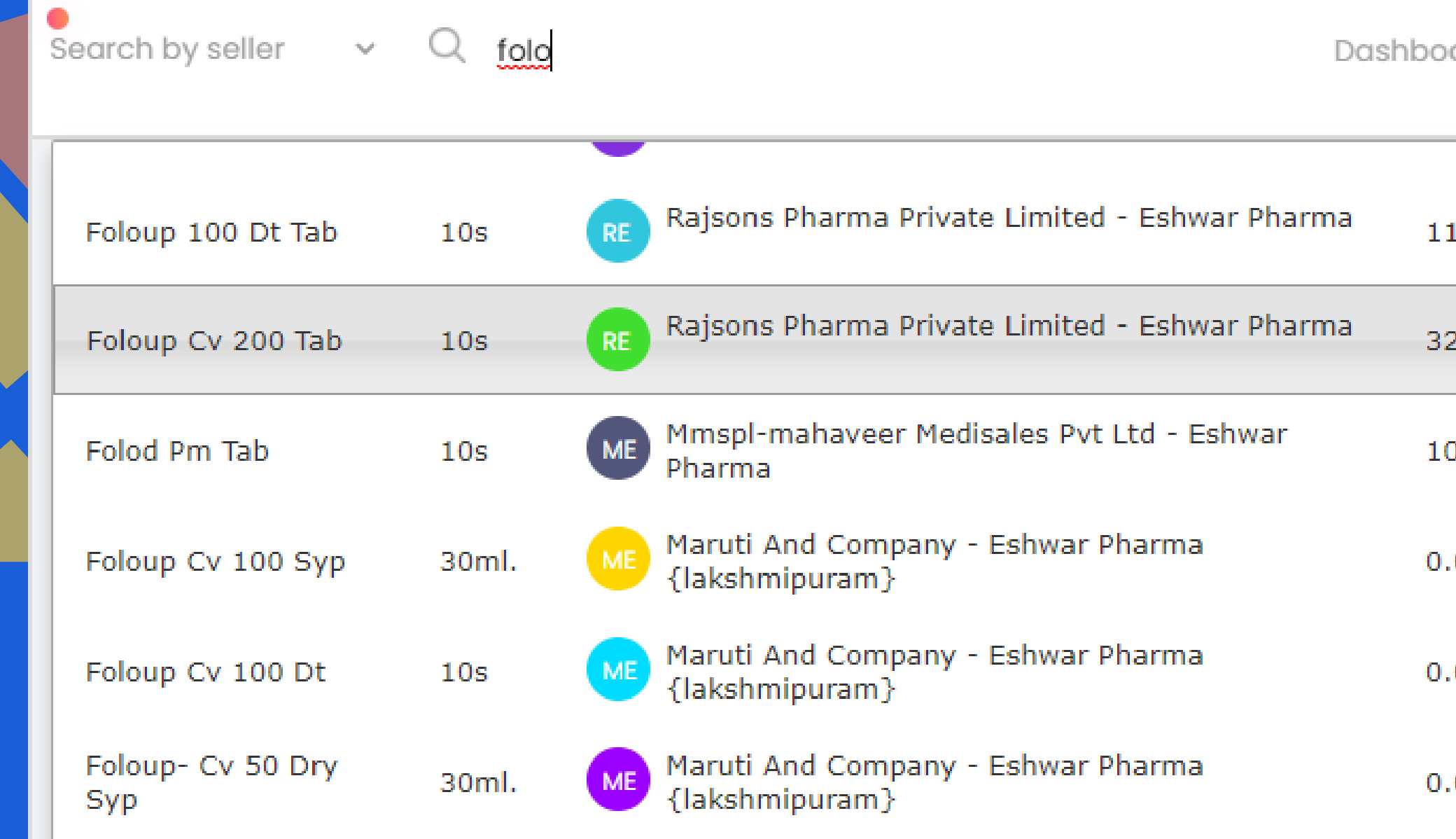

Search and select the item based on the availability with the distributors.

**Green indicates Stock available Red** indicates Out of Stock.

| oard <sub>beta</sub> | Marketplace | Document Download |   |
|----------------------|-------------|-------------------|---|
| 19.00                | 84.99       | 10                | • |
| 20.00                | 228.58      | 10                |   |
| .03.70               | 74.07       | 10                |   |
| .00                  | 0.00        | 0                 |   |
| .00                  | 0.00        | 0                 |   |
| .00                  | 0.00        | 0                 |   |

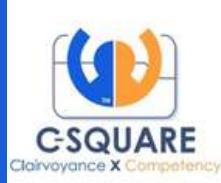

#### Search by seller.

| ●<br>Search by seller ✓ | Q Search with all sellers      | Folod Pm Tab                           |                                                   |
|-------------------------|--------------------------------|----------------------------------------|---------------------------------------------------|
| Marketplace:            |                                | Mmspl-mahaveer                         | Medisales Pvt Ltd -                               |
|                         |                                | ASTRAEA LIFE SCI<br>Pack Qty<br>10S 10 | ENCES PVT LTD - Fol<br>Scheme 1<br>10+1,5+45.00 1 |
|                         | R. #269/2, 40% Flores, Karthar | AJSONS Pharma                          | Pvt. Ltd.                                         |

#### Enter the desired quantity and click on ENTER button.

Then that item is added to the cart.

#### Eshwar Pharma

#### lod pm tab

| MRP    | Rate  |
|--------|-------|
| 103.70 | 74.07 |

Stock Tax% Available 12

×

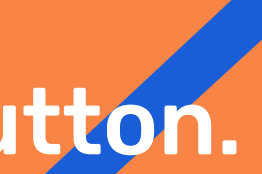

Sandin Galaxie

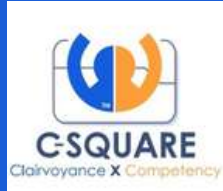

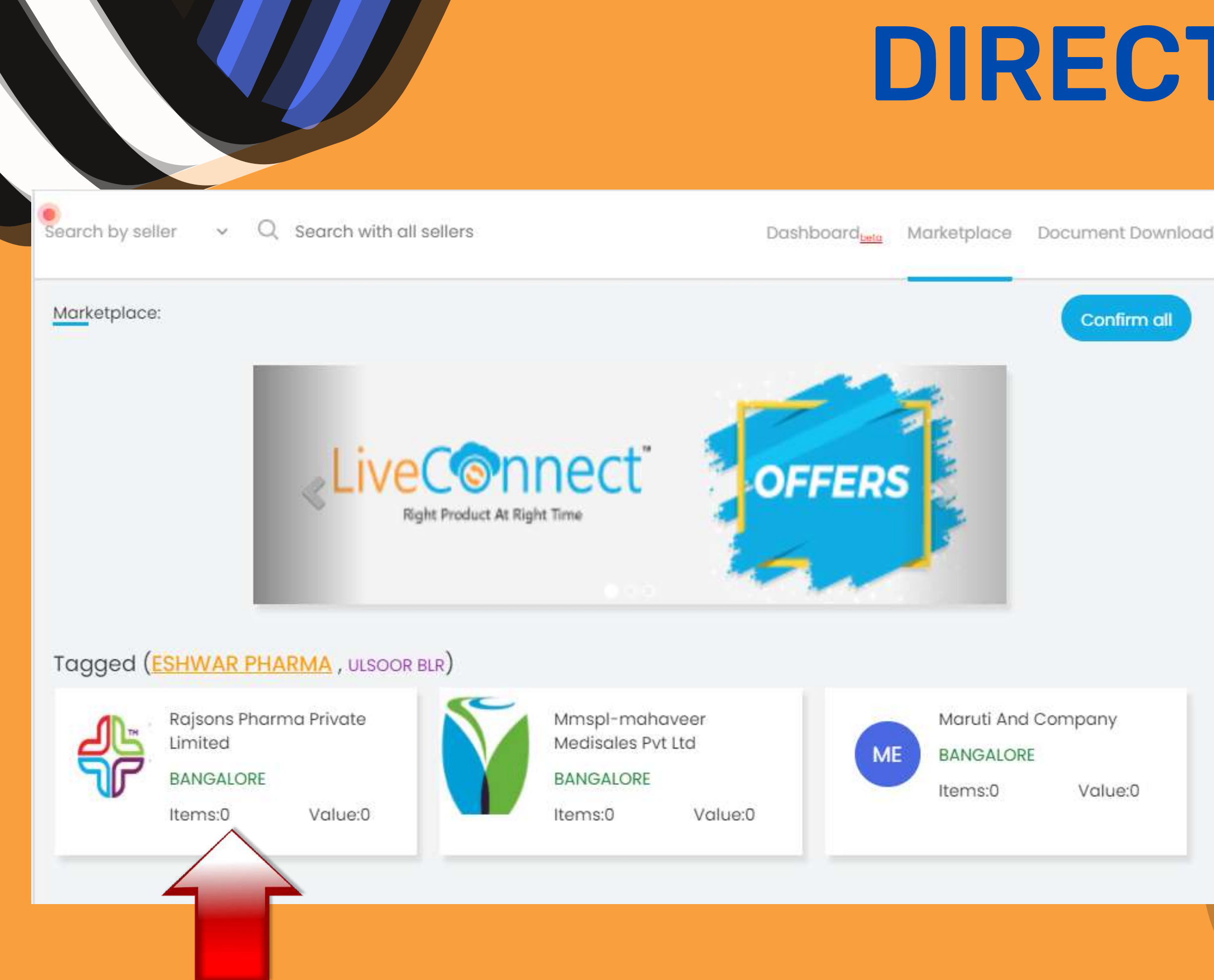

### **DIRECT ORDER**

#### **In MARKETPLACE, Select and Click** on the Distributor, with which you desire to place the order.

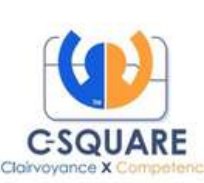

### **DIRECT ORDER**

| Connec               | t"                                                                                                    | Search by                                                                                                    | v seller v Q Search w                                                                                                    | ith all sellers                                                                                                    |                                                                                                    |                                                                                                    |
|----------------------|----------------------------------------------------------------------------------------------------|----------------------------------------------------------------------------------------------------|----------------------------------------------------------------------------------------------------|----------------------------------------------------------------------------------------------------|----------------------------------------------------------------------------------------------------|----------------------------------------------------------------------------------------------------|
| Rajsons Ph           | narma Priva                                                                                                    | te Limited                                                                                                    |                                                                                                    |                                                                                                    |                                                                                                    |                                                                                                    |
| Itemlist Order       | Assist <sub>(beta)</sub>                                                                                                    | Order                                                                                                    | Status Outstanding                                                                                                    | Credit Notes                                                                                                    |                                                                                                    |                                                                                                    |
| fluc                 |                                                                                                    |                                                                                                    |                                                                                                    |                                                                                                    |                                                                                                    |                                                                                                    |
| Name                 | Pack                                                                                                    | MRP                                                                                                    | <u>Company</u>                                                                                                    | Stock                                                                                                    | <u>QtyPerBox</u>                                                                                                    | Tax%                                                                                                    |
| Flucold Tab          | 10s                                                                                                    | 34.00                                                                                                    | Wallace Pharma                                                                                                    |                                                                                                    | 25                                                                                                    | 12                                                                                                    |
| Flucort Skin Cream   | 20gms                                                                                                    | 98.00                                                                                                    | Glenmark-gracewell Derma                                                                                                    |                                                                                                    | 15                                                                                                    | 12                                                                                                    |
| Flucort H Skin Cream | 30gms                                                                                                    | 190.00                                                                                                    | Glenmark-gracewell Derma                                                                                                    |                                                                                                    | 15                                                                                                    | 12                                                                                                    |
| Flucort C Skin Cream | 20gms                                                                                                    | 150.00                                                                                                    | Glenmark-gracewell Derma                                                                                                    |                                                                                                    | 15                                                                                                    | 12                                                                                                    |
| Flucold Drops        | 15ml                                                                                                    | 48.10                                                                                                    | Wallace Pharma                                                                                                    |                                                                                                    | 150                                                                                                    | 12                                                                                                    |
| Flucold Syrup        | 60ml                                                                                                    | 50.20                                                                                                    | Wallace Pharma                                                                                                    |                                                                                                    | 100                                                                                                    | 12                                                                                                    |
|                      | Rajsons Pr<br>Itemlist Order /<br>Itemlist Order /<br>Itemlist Itemlist<br>Itemlist Itemlist<br>Itemlist Order /<br>Itemlist Itemlist<br>Itemlist Itemlist<br>Itemlist<br>Itemlist Itemlist<br>Itemlist<br>Itemlist Itemlist<br>Itemlist<br>Itemlist Itemlist<br>Itemlist<br>Itemlist Itemlist<br>Itemlist<br>Itemlist Itemlist<br>Itemlist Itemlist<br>Itemlist<br>Ite | Rajsons Pharma Priva   Itemlist   Order Assist(beta)   flud   Name   Pack   Flucold Tab   Ios   Flucort Skin Cream   Sigms   Flucort C Skin Cream   Sigms   Flucold Drops   Isml   Flucold Syrup   60ml | Rajsons Pharma Private Limited         Itemlist       Order Assist(beta)       Order         flud       Pack       MRP         Flucold Tab       10s       34.00         Flucort Skin Cream       20gms       98.00         Flucort C Skin Cream       20gms       190.00         Flucold Drops       15ml       48.10         Flucold Syrup       60ml       50.20 | Rajsons Pharma Private Limited       Otder Status       Outstanding         Itemlist       Order Assist(beta)       Order Status       Outstanding         flud       Pack       MRP       Company         Flucold Tab       10s       34.00       Wallace Pharma         Flucort Skin Cream       20gms       98.00       Glenmark-gracewell Derma         Flucort C Skin Cream       20gms       190.00       Glenmark-gracewell Derma         Flucold Drops       15ml       48.10       Wallace Pharma | Name       Pack       MRP       Company       Stock         Flucold Tab       10s       34.00       Wallace Pharma       I         Flucort Skin Cream       20gms       98.00       Glenmark-gracewell Derma       I         Flucort C Skin Cream       20gms       150.00       Glenmark-gracewell Derma       I         Flucold Drops       15ml       48.10       Wallace Pharma       I         Flucold Syrup       60ml       50.20       Wallace Pharma       I | Search by seller       C Search with all sellers         Rajsons Pharma Private Limited       Order Status       Outstanding       Credit Notes         Itemlist       Order Assist (beta)       Order Status       Outstanding       Credit Notes         Itemlist       Order Assist (beta)       Order Status       Outstanding       Credit Notes         Itemlist       Order Assist (beta)       Order Status       Outstanding       Credit Notes         Itemlist       Pack       MRP       Company       Stock       QtyPerBox         Flucold Tab       10s       34.00       Wallace Pharma       I       Stock       QtyPerBox         Flucort Skin Cream       20gms       98.00       Glenmark-gracewell Derma       I       I         Flucort C Skin Cream       20gms       150.00       Glenmark-gracewell Derma       I       I         Flucort C Skin Cream       20gms       150.00       Glenmark-gracewell Derma       I       I         Flucort C Skin Cream       150.00       Glenmark-gracewell Derma       I       I       I         Flucort C Skin Cream       60ml       50.20       Wallace Pharma       I       I       I         Flucold Syrup       60ml       50.20       Wallace Pharma       I |

#### Search and select the item in the search column.

| This page gives the entire details like PACK, | Gree |
|-----------------------------------------------|------|
| MANUFACTURER, MRP, QTY PER BOX and            | Re   |
| STOCK availability.                           |      |

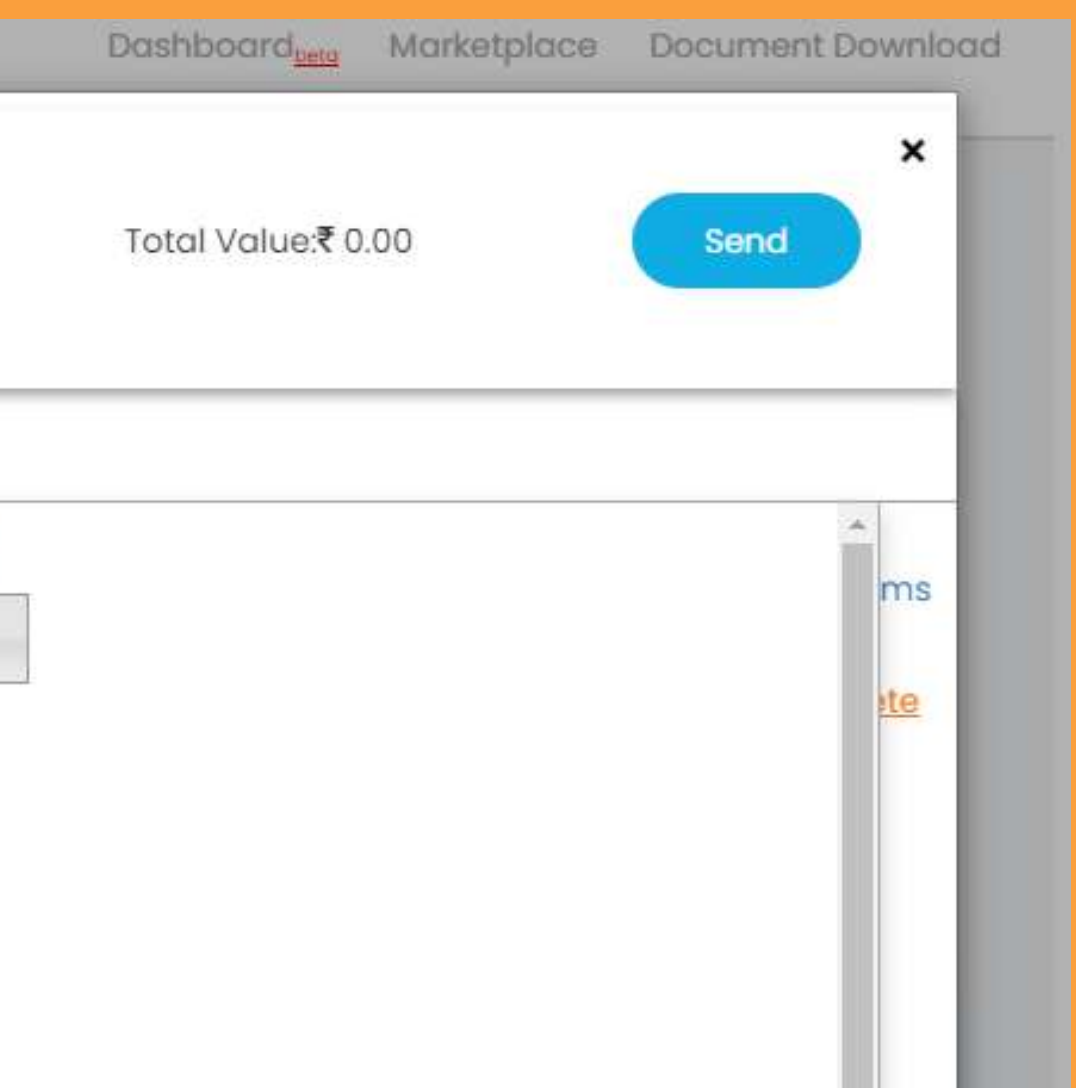

en indicates Stock available ed indicates Out of Stock.

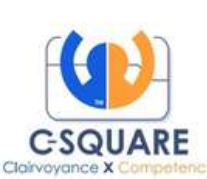

### **DIRECT ORDER**

| ive               |               | nnect"                         | earch by seller | ✓ Q Search v | vith all sellers | -        |        | Dashba    | oard <sub>teta</sub> M | arketpl |
|-------------------|---------------|--------------------------------|-----------------|--------------|------------------|----------|--------|-----------|------------------------|---------|
|                   |               | Rajsons Pharma Private         | Limited         |              |                  |          |        | Total     | /alua;≇0.00            |         |
| e log<br>3895     | Itemlist      | Order Assist <sub>(beta)</sub> | Order Status    | Outstanding  | Credit Not       | tes      |        | Total     | value. v 0.00          |         |
|                   | Search her    | re to add items                |                 |              |                  |          |        |           |                        |         |
| r Pric            | Item add      | ded to the cart successfu      | ılly.           |              |                  |          |        |           |                        |         |
| tboo              |               |                                |                 |              |                  |          |        |           |                        |         |
| nce it<br>ilist ( | <u>SI No.</u> | Name                           | Qty             | Rate         | Value            | Scheme   | MRP    | Stock     | TaxAmt                 | Ch      |
|                   | 1             | Flucort skin cream             | 10              | ₹70.00       | ₹700.00          | -        | ₹98.00 | Available | ₹760.48                |         |
|                   | 2             | Flucold tab                    | 6               | ₹24.29       | ₹145.74          | 21+4,6+1 | ₹34.00 | Available | <b>₹</b> 158.33        |         |
|                   |               |                                |                 |              |                  |          |        |           |                        |         |

Change seller : This option enables the retailer to swap that particular medicine to another distributor. **Taxamt:** This feature helps to view the tax price for that medicine. **Delete:** Helps in deleting the item from the cart.

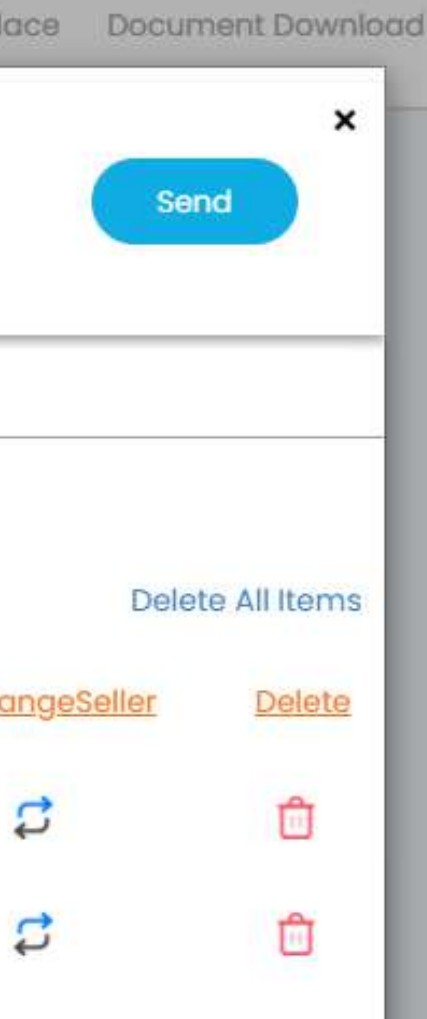

**After selecting** the item, enter the quantity and click on **ENTER** button.

The item will be added to the cart successfully.

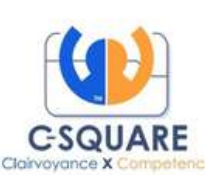

## Now Lets Send the Order to the Distributor!!!

| ÷             | Rajsons Pharma Private Limited |              |             |           |          |         | Total Va  | lue: <b>₹</b> 845.74 |
|---------------|--------------------------------|--------------|-------------|-----------|----------|---------|-----------|----------------------|
| Itemlist      | Order Assist <sub>(beta)</sub> | Order Status | Outstanding | Credit No | tes      |         |           |                      |
| Search her    | re to add items                |              |             |           |          |         |           |                      |
|               |                                |              |             |           |          |         |           |                      |
| <u>SI No.</u> | Name                           | Qty          | Rate        | Value     | Scheme   | MRP     | Stock     | <u>TaxAm</u>         |
| 31            | Dolocaine cream 30gr           | n 4          | ₹506.07     | ₹2024.28  |          | ₹708.50 | Out Of    | ₹2199.18             |
|               | cadila derma                   |              |             |           |          |         | Stock     |                      |
| 2             | Dolopar tab 15s                | 2            | ₹35.00      | ₹70.00    | 5+1      | ₹ 49.00 | Available | ₹76.05               |
| 3             | Flucort Skin Cream             | 10           | ₹70.00      | ₹700.00   |          | ₹98.00  | Available | ₹760.48              |
| 4             | Flucold Tab                    | 6            | ₹24.29      | ₹145.74   | 21+4,6+1 | ₹34.00  | Available | ₹158.33              |

Click on the SEND button to send your valuable orders to the distributor

x

Send

Delete All Items

ChangeSeller

3

2

S

Delete

Û

Û

Ê

Û

A retailer can even send orders for the items that are out of stock.

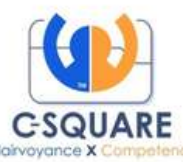

### **Order Assist: search free feature**

Helps in finding My Favourite items, Trending items, New items and the list of items produced by the respective Manufacturers.

Enter the desired quantity and that item will be added to the cart.

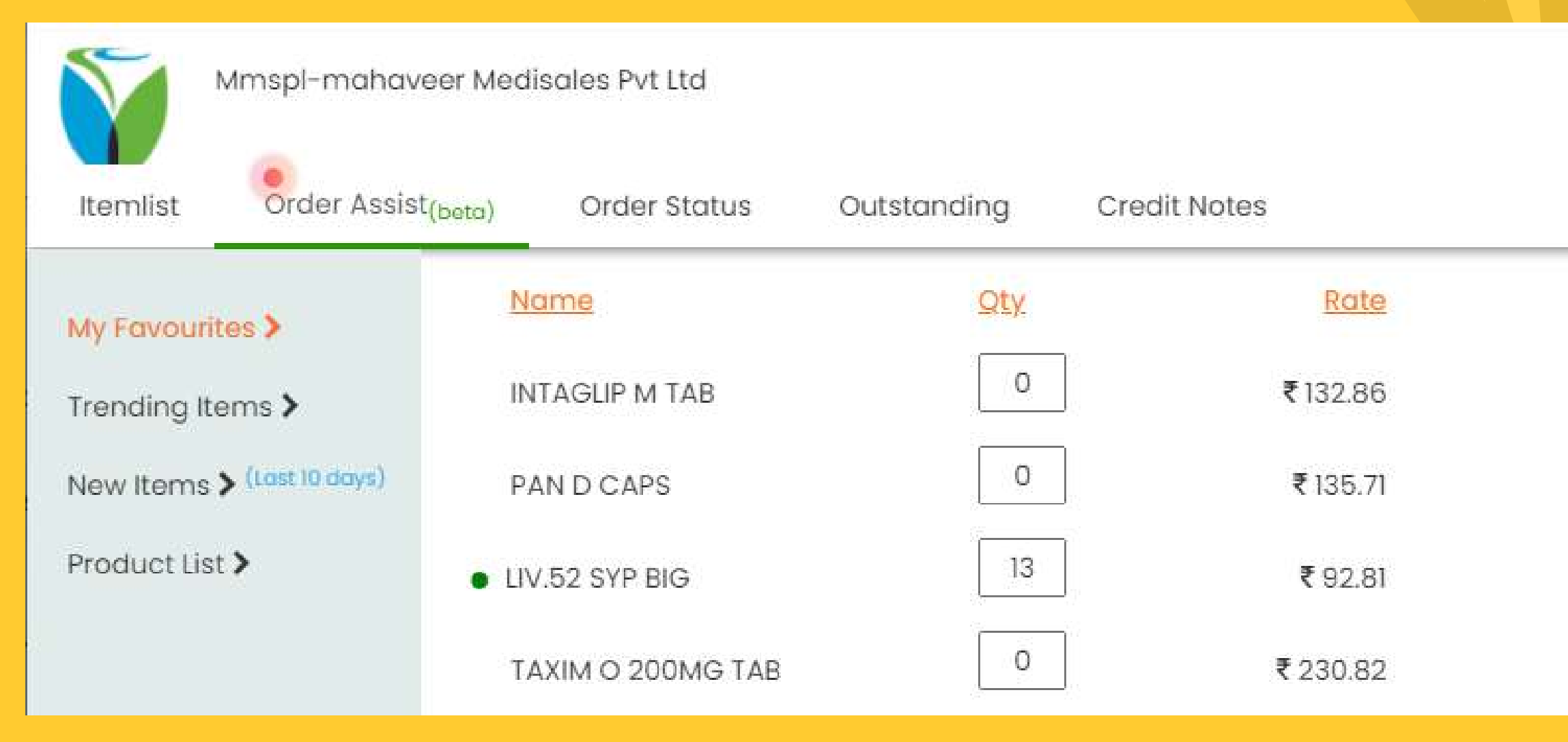

| Value    | MRP      | Stock     |
|----------|----------|-----------|
| ₹0       | ₹186.00  | Available |
| ₹0       | ₹190.00  | Available |
| ₹1206.53 | ₹135.00  | Available |
| ₹0       | ₹ 323.16 | Available |

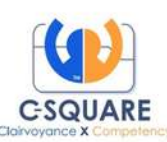

×

### **Order Status**

This feature helps in tracking the order. Consists of the detailed info about the orders placed, including the Order ID and Date.

| Itemli | Mmspl-mahav | veer Medisales Pvt Lto<br>st <sub>(beta)</sub> Order St | d<br>atus Outstanding Credit | Notes |                    |
|--------|-------------|---------------------------------------------------------|------------------------------|-------|--------------------|
|        | OrderID     | Date                                                    | Status                       | Order | id: 31217727       |
|        |             |                                                         |                              | 01    |                    |
|        | 31217727    | 30-Sep-21                                               | ORDER INVOICED >             | SINO  | Name               |
|        | 31201714    | 29-Sep-21                                               | ORDER SENT TO SERVER >       | 1     | Augmentin Dds Syp  |
|        | 31200999    | 29-Sep-21                                               | ORDER SENT TO SERVER >       | 2     | Glucored Forte Tab |
|        | 31199642    | 29-Sep-21                                               | IN TRANSIT >                 | 3     | Trivolib 1mg Tab   |
|        | 31190759    | 29-Sep-21                                               | IN TRANSIT >                 | 4     | Rantac 150mg Tab   |
|        | 31172809    | 28-Sep-21                                               | IN TRANSIT >                 | 5     | Diaper Rash Cream  |
|        |             | 102                                                     |                              |       | 20gm               |

×

#### Total Value: ₹1,020.22

| Pack | Qty | Rate    | Value    |
|------|-----|---------|----------|
| 30ml | 1   | ₹112.36 | ₹ 112.36 |
| 10s  | 6   | ₹ 36.71 | ₹220.26  |
| 10s  | 1   | ₹106.42 | ₹106.42  |
| 30s  | 5   | ₹26.28  | ₹131.40  |
| 20gm | 1   | ₹54.44  | ₹54.44   |

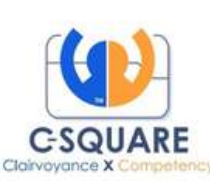

## Outstanding

The Outstanding Invoices can be retrieved, which will help the retailer in paying the balance dues to the Distributor.

| voice    | Credit I                    | Notes P                             | aymen                  | nt Status                                          |                      |
|----------|-----------------------------|-------------------------------------|------------------------|----------------------------------------------------|----------------------|
| Seller-I | Buyer                       |                                     |                        |                                                    |                      |
| Rajso    | ns Pharn                    | na Private L                        | imited                 | (001003) - Es                                      | hwar F               |
| -        |                             |                                     |                        |                                                    |                      |
| Denvilla |                             |                                     | Cha                    | W 10                                               | ntries               |
| Pay N    | ow Pri                      | nt Excel                            | 510                    |                                                    |                      |
| Sele     | ow Pri                      | Bill No                             | 8                      | Bill Date                                          | Day                  |
| Sele     | ow Pri                      | Bill No                             | マ<br>マ<br>9012         | Bill Date 🖓                                        | Day<br>14            |
| Sele     | ow Pri<br>ect<br>210<br>210 | Bill No<br>0007300579               | マ<br>マ<br>9012<br>6894 | Bill Date 7<br>16-Sep-21<br>18-Sep-21              | Day<br>14            |
| Sele     | ow Pri<br>ect 210<br>210    | Bill No<br>0007300579<br>0007300586 | マ<br>9012<br>9935      | Bill Date 7<br>16-Sep-21<br>18-Sep-21<br>24-Sep-21 | Day<br>14<br>12<br>6 |

arma(DE1056)

|   |           |           | Searc    | h:        |             |
|---|-----------|-----------|----------|-----------|-------------|
| 7 | Inv Total | Inv Bal   | Disc Amt | Due Date  | Action      |
|   | ₹544.00   | 544.00    | 15.00    | 02-Oct-21 | <u>S</u> P  |
|   | ₹605.00   | 605.00    | 0.00     | 04-Oct-21 | <u>Si</u> b |
|   | ₹860.00   | 860.00    | 6.00     | 10-Oct-21 | 200         |
|   | ₹1603.00  | 1603.00   | 10.00    | 11-Oct-21 | 200         |
|   | ₹ 3612.00 | ₹ 3612.00 |          |           |             |

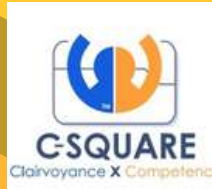

### Add Seller

This feature helps the retailer to add the Active Liveconnect **Distributors by selcting the State and City.** Once the Buyer code and DL number of the retailer are entered. the seller will be activated.

| Mobile:  | 9738951537                  | State:    | KARN       |
|----------|-----------------------------|-----------|------------|
| City:    | BANGALORE URBAN (BENGALURU) | Seller:   | ARIHA      |
| Enter yo | ur buyer code:*             | Enter las | t 3 digits |
|          |                             |           |            |
| -        |                             |           |            |
|          |                             |           |            |

Click here to Create New Buyer Request

TAKA

TH MARKETING 19TH CROSS CUBBONPET BM

of your DL no.:\*

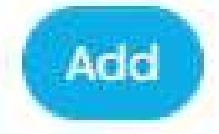

V

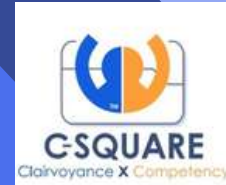

## **Expiry Return**

| ieller-Buyer                                       | Additems                                                                                                    |                      |         |
|----------------------------------------------------|----------------------------------------------------------------------------------------------------|----------------------|---------|
| Mmspl-mahaveer Medisales Pvt Lt&                   | dold                                                                                                    |                      |         |
|                                                    | Dolo 120mg Syp   Micro Laboratories Gtf 1   1   60ML                                                                                                    |                      |         |
|                                                    | Dolo 250mg Syp   Micro Laboratories Gtf 1   1   60ML                                                                                                    |                      |         |
|                                                    | Dolo 500 Mg Tab   Micro Laboratories Gtf 1   10   155                                                                                                    |                      |         |
| Mfac A Item 🔶 🌲 Looses B<br>Name Name Pack Qty Qty | Dolo 650 Mg Tab   Micro Laboratories Gtf 1   30   15S<br>Dolo Cold(new) Tab   Micro Laboratories Gtf 3   30   10S<br>Dolo Drops   Micro Laboratories Gtf 1   12   15ML<br>Dolo Mf Syp   Micro Laboratories Gtf 1   1   60ML | Qty<br>Per<br>Je Box | Action  |
| howing 0 to 0 of 0 entries                         | Dolo Syp   Micro Laboratories Gtf 1   1   60ML<br>Dolobak Tab   Micro Brown & Burk[24]   10   10S                                                                                                    | Previous             | Next    |
|                                                    | Dolodart Ds Susp \$   Juggat Pharma   1   60ML                                                                                                    | er Valu              | ie:₹0.0 |
|                                                    |                                                                                                    |                      |         |

Retailer can send a return request to the Distributor in order to send the **Expired goods** through this feature.

Select the distributor and search the item in **ADD ITEMS column** 

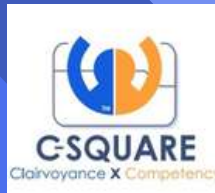

## **Expiry Return**

| seller-Buyer                                    | Add Items               |                          | Batch No.                |                                                             |
|-------------------------------------------------|-------------------------|--------------------------|--------------------------|-------------------------------------------------------------|
| Mmspl-mahaveer Medisales Pvt Lt&-               | Dolo 650 Mg T           | ab                       | 123                      | Creat                                                       |
|                                                 |                         |                          | 123445   2021/09   100   |                                                             |
|                                                 |                         |                          | ABC123   2021/09   12.00 |                                                             |
| Mfac A Item 🛊 🌲 Loose<br>Name Name Pack Qty Qty | Batch Expiry<br>No Date | Expiry\ \<br>Days MRP Ro | 123   2020/05   30.24    | Qt<br>¢ Pe<br>e Bo                                          |
|                                                 | No data                 | available in table       |                          |                                                             |
| bowing 0 to 0 of 0 optrion                      |                         |                          |                          |                                                             |
|                                                 |                         |                          |                          |                                                             |
|                                                 |                         |                          |                          |                                                             |
|                                                 |                         |                          |                          | Create                                                      |
|                                                 |                         |                          |                          | Create                                                      |
| tailar can ala                                  |                         | to o N                   | ow botch                 | Batch No                                                    |
| e <mark>tailer can al</mark> s                  | so crea                 | te a N                   | ew batch                 | Create<br>Batch No<br>123445<br>Expiry Da                   |
| etailer can als<br>v clicking on                | so creat                | te a N<br>e New          | ew batch<br>Batch"       | Create<br>Batch No<br>123445<br>Expiry Da<br>15-09-2        |
| etailer can als<br>y clicking on                | so creat<br>"Create     | te a N<br>e New          | ew batch<br>Batch"       | Create<br>Batch No<br>123445<br>Expiry Da<br>15-09-2<br>MRP |

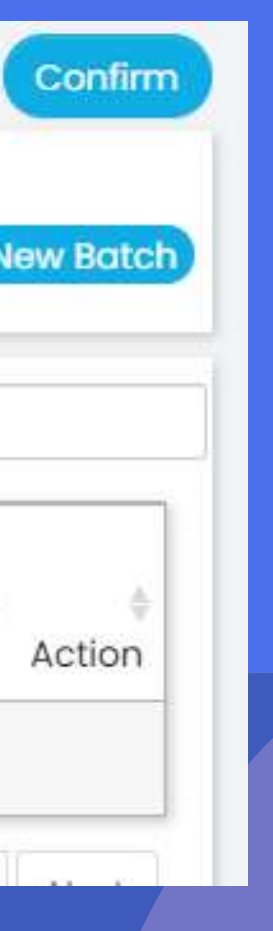

#### Enter the Batch number and select from the dropdown.

|   | 1201-010-010-010-010-010-010-010-010-010 |
|---|------------------------------------------|
| W | Batch                                    |
|   | DOLOII                                   |

Create

×

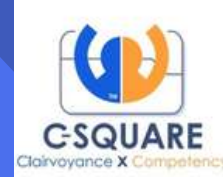

## **Expiry Ret**

After adding the items, enter the **Quantity and** Loose Quantity to be returned.

**Click on Confirm** button to send the request

| eller-Buver                                            |                          |           |     | Add It       | ems         |                |                |          |           |                      |        |            |                  |
|--------------------------------------------------------|--------------------------|-----------|-----|--------------|-------------|----------------|----------------|----------|-----------|----------------------|--------|------------|------------------|
| Mmspl-mahaveer Medisales Pvt Lt& Item Name   Mfac Name |                          |           |     |              |             |                |                |          |           |                      |        |            |                  |
|                                                        |                          |           |     |              |             |                |                |          |           | Sea                  | rch:   |            |                  |
| Mfac Name                                              | Item 🝦<br>Name           | ¢<br>Pack | Qty | Loose<br>Qty | Batch<br>No | Expiry<br>Date | Expiry<br>Days | ¢<br>MRP | ‡<br>Rate | ¢<br>Value           | Scheme | Percentage | Qty<br>Pei<br>Bo |
| Micro<br>Laboratories<br>Gtf 1                         | Dolo<br>650<br>Mg<br>Tab | 15S       | 4   | 2            | 123445      | 2021 /<br>09   | 8              | 100.00   | 65.00     | 264.33               |        | 65         | 30               |
| Wallace<br>Pharma[126]                                 | Flucold<br>Af Syp        | 60ML      | 12  | 0            | 112233      | 2021 /<br>09   | 15             | 25.00    | 16.25     | <mark>1</mark> 95.00 |        | 65         | 1                |

## **Seller Priority**

## Helps in setting the priority and hide the Distributor from displaying in the marketplace.

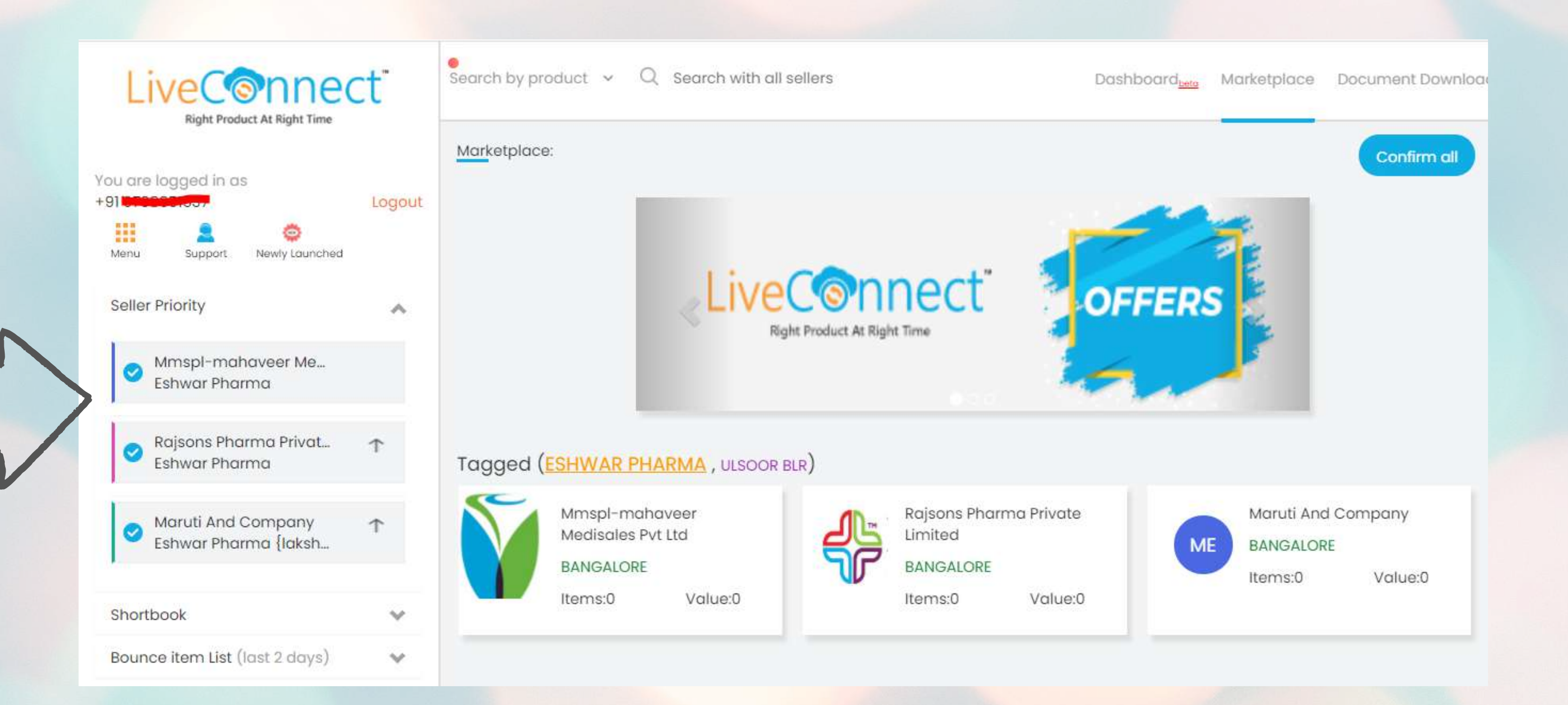

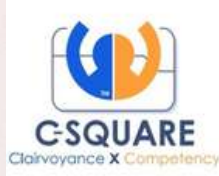

## Short book

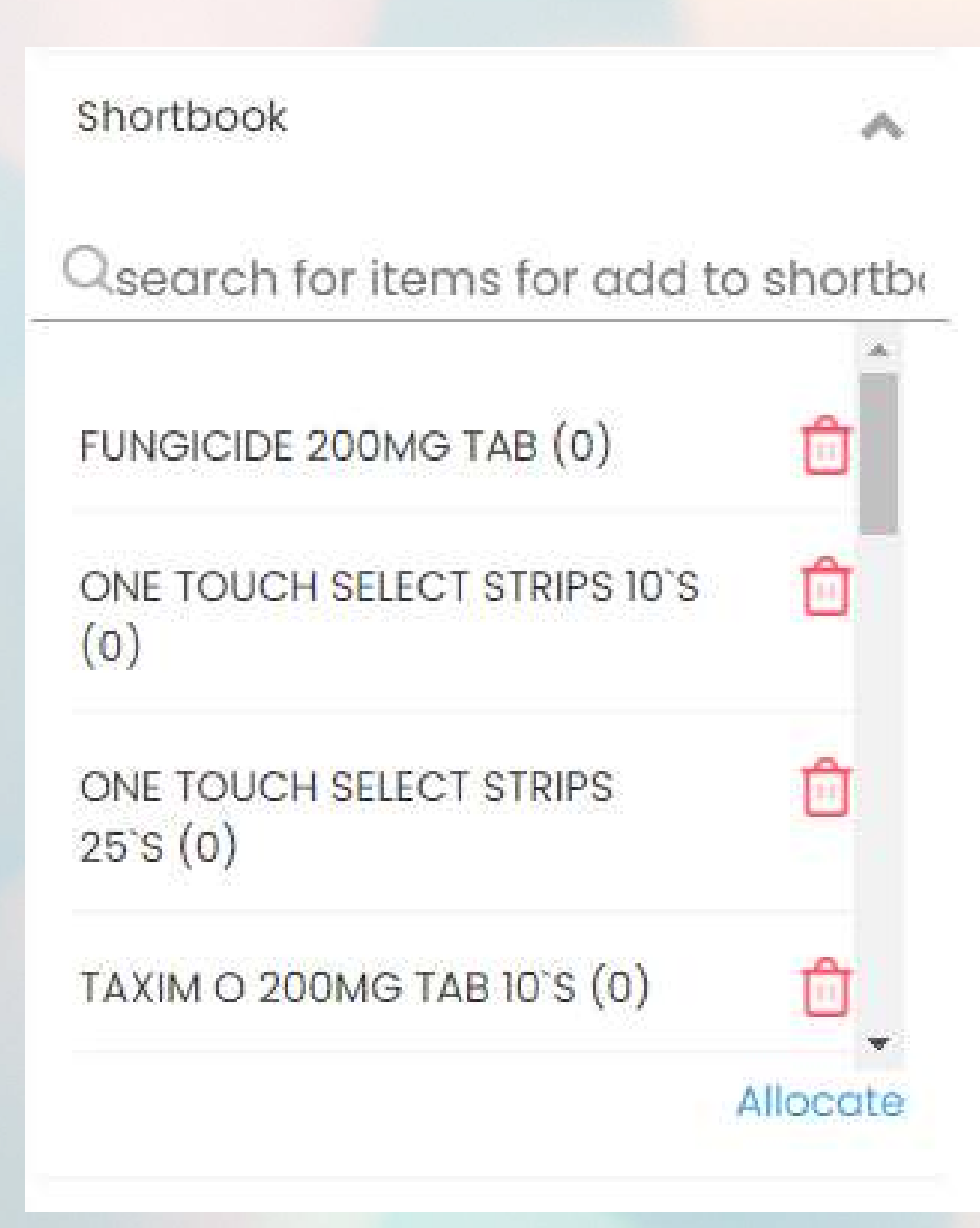

convenient time.

#### By clicking on Allocate button, select the distributor and enter the quantity to place orders.

| ortbook                      |                     |        |     |        |         | Back to  | o Smart Orde |
|------------------------------|---------------------|--------|-----|--------|---------|----------|--------------|
| Səller-Buyer                 |                     |        |     |        |         |          |              |
| Mmspl-mahaveer Medisales Pvt | Ltd - Eshwar Pharma | ۲<br>د |     | ~      |         |          |              |
| Item Name                    | Pack                | Stock  | Qty | Scheme | Mrp     | Rate     | Value        |
| Fungicide Tab                | 10S                 |        | 5   |        | ₹445.85 | ₹318.46  | ₹ 318.46     |
| One Touch Select 10s         | 10S                 |        |     |        | ₹395.00 | ₹ 309.37 | ₹309.37      |
| One Touch Select 25s         | 25S                 |        |     |        | ₹650.00 | ₹509.09  | ₹509.09      |

#### **Retailer can add the desired items into the** Shortbook and later place the orders at their

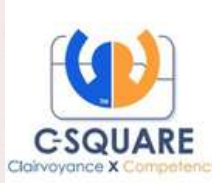

## Whishlist

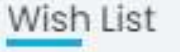

#### Rajsons Pharma Private Limited - Eshwar Pharma (101 Items)

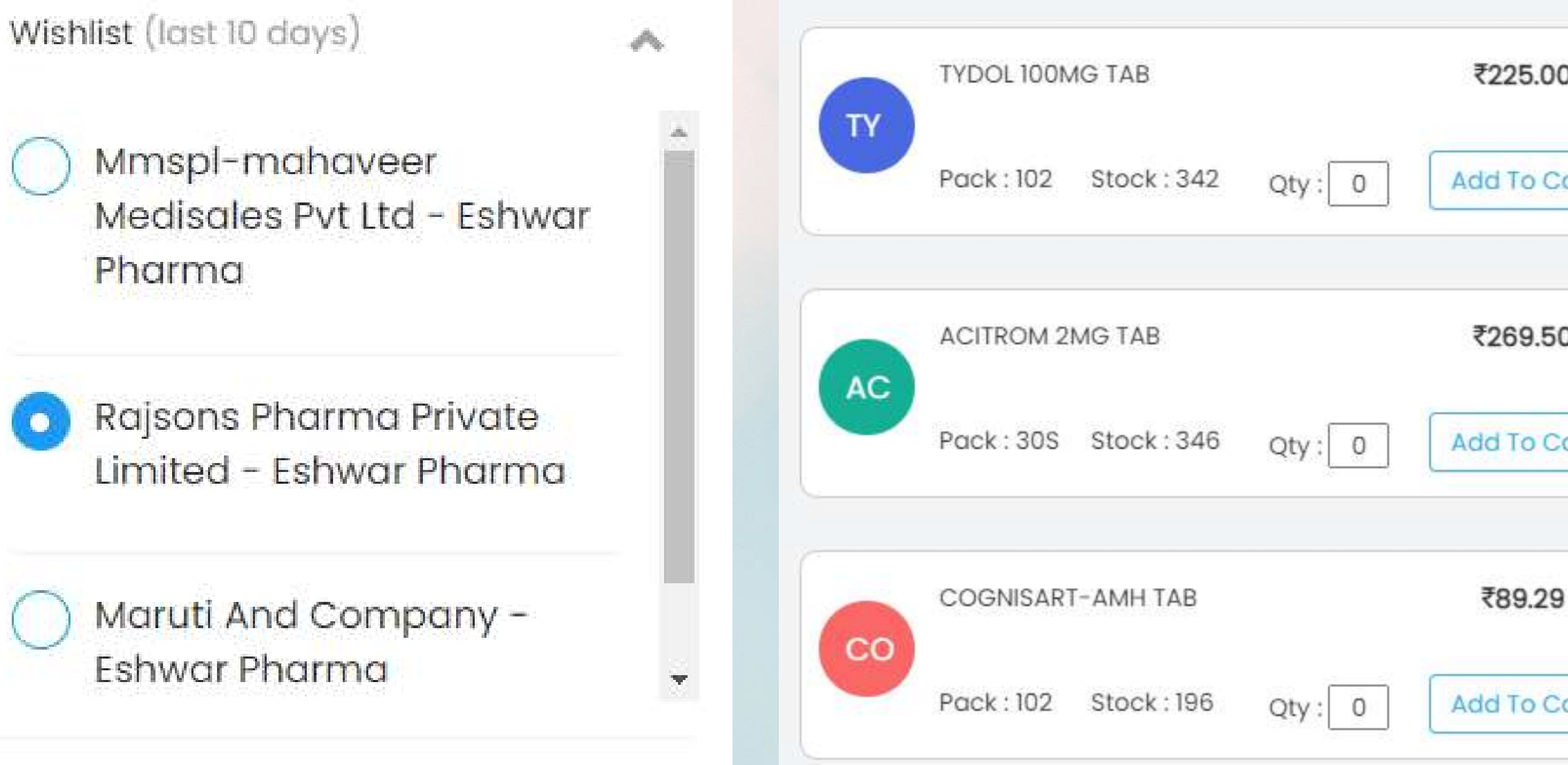

## This feature helps the retailer in retrieving the previous ordered items and repeat his order to the distributor.

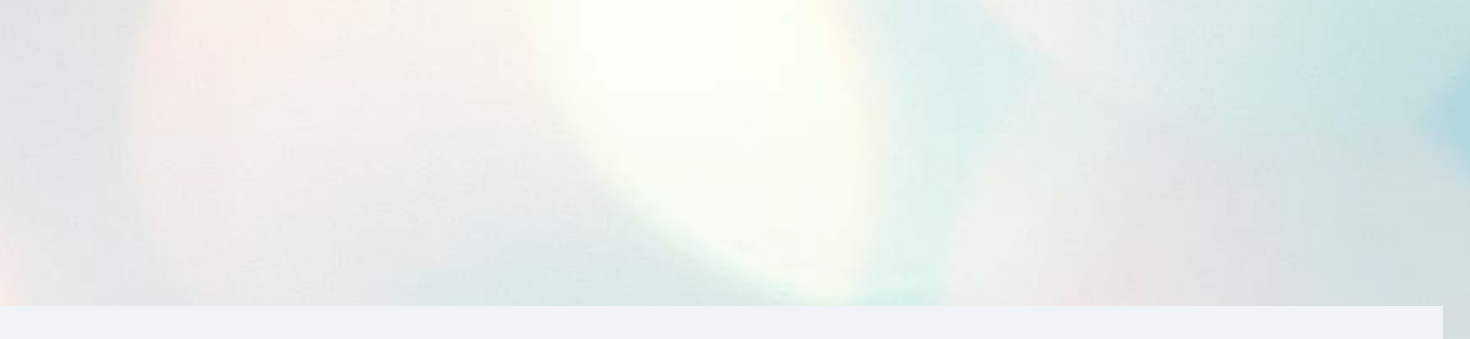

|     | INSUGEN R INJ 40I.U        | ₹126.16     |
|-----|----------------------------|-------------|
| art | Pack:10ML Stock:348 Qty:0  | Add To Cart |
| ,   | ZOMELIS 50MG TAB(BOX)      | ₹212.14     |
| art | Pack: 51 Stock: 24 Qty: 0  | Add To Cart |
|     | HCQS 400MG TAB             | ₹95.76      |
| art | Pack: 102 Stock: 34 Qty: 0 | Add To Cart |

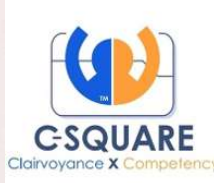

## **Newly Launched**

|   | +91                            | Logout |
|---|--------------------------------|--------|
|   | Menu Support Newly Launched    |        |
|   | Sever Miority                  | ~      |
| 0 | Shortbook                      | ~      |
| × | Exance item Live (last 2 days) | ~      |
|   | Wishlist (last 10 days)        | ~      |

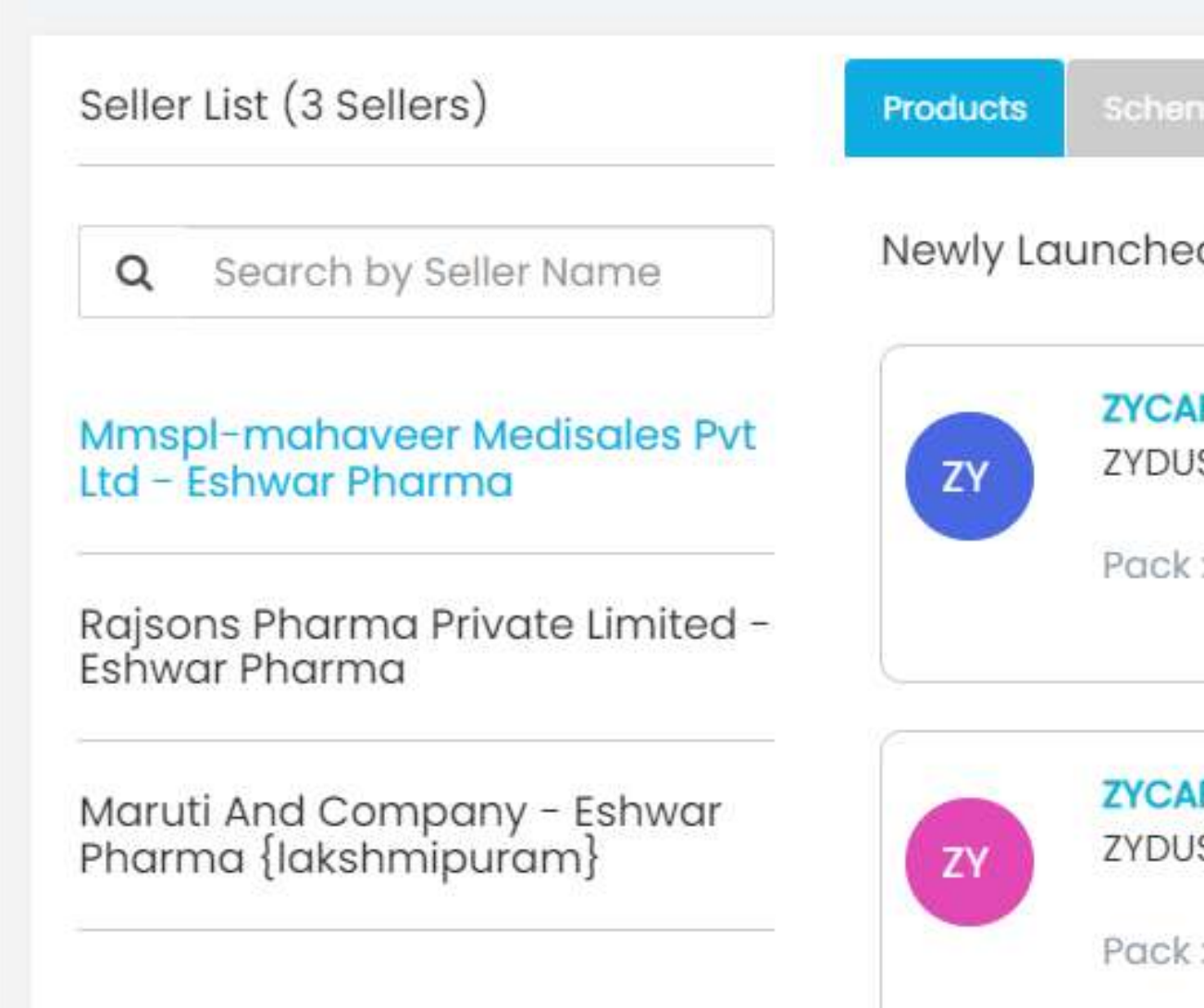

Newly Launched Products and Schemes

#### This feature helps in retrieving the new products in the market, based on the PRODUCTS and SCHEMES.

| Seller List (3 Sellers)                              | Products | Schemes                               |        |            |
|------------------------------------------------------|----------|---------------------------------------|--------|------------|
| <b>Q</b> Search by Seller Name                       | Newly Lc | aunched Products - <mark>50 Pr</mark> | oducts |            |
| Mmspl-mahaveer Medisales Pvt<br>Ltd - Eshwar Pharma  | ZY       | ZYCAFY SHAMPOO 150ML<br>ZYDUS ZIVA    |        | ₹699.00    |
| Rajsons Pharma Private Limited -<br>Eshwar Pharma    |          | Pack:150ML Stock:24                   | Qty:0  | Add To Car |
| Maruti And Company - Eshwar<br>Pharma {lakshmipuram} | ZY       | ZYCAFY LIQUID100ML<br>ZYDUS ZIVA      |        | ₹990.00    |
|                                                      |          | Pack:100ML Stock:24                   | Qty: 0 | Add To Car |

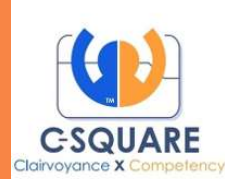

## **Document Download**

| iment  | Download:                 |                                   |                        |                 |                   |                      |                            |
|--------|---------------------------|-----------------------------------|------------------------|-----------------|-------------------|----------------------|----------------------------|
| Seller | Combination:              | From:                             |                        | To:             | Type:             |                      |                            |
| 1 se   | elected                   | ♥ 01/03/                          | /2023                  | 23/03/2023      | Invoice           | ~                    | Retrieve                   |
|        |                           |                                   |                        |                 |                   | Total Cost V         | Value:₹<br>alue:₹5         |
|        | Seller                    | Buyer                             | Type                   | Doc No          | Date              | Value                | <u>GST</u><br><u>Value</u> |
|        | MAHENDRA DRUG<br>AGENCIES | SHREE ARUN MED<br>And GENL STORES | Purchase               | 220007300144961 | 20-<br>Mar-<br>23 | <b>₹</b><br>1,397.00 | <b>₹</b><br>74.83          |
|        | MAHENDRA DRUG<br>AGENCIES | SHREE ARUN MED<br>And GENL STORES | P <mark>urchase</mark> | 220007300143543 | 16-<br>Mar-<br>23 | <b>₹</b><br>2,056.00 | ₹110.16                    |
| כ      | MAHENDRA DRUG<br>AGENCIES | SHREE ARUN MED<br>And GENL STORES | Purchase               | 220007300142592 | 14-<br>Mar-<br>23 | <b>₹</b><br>181.00   | ₹ 9.69                     |

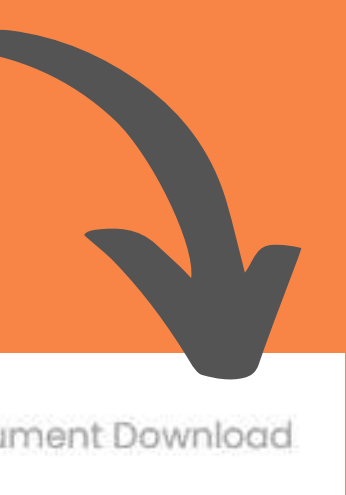

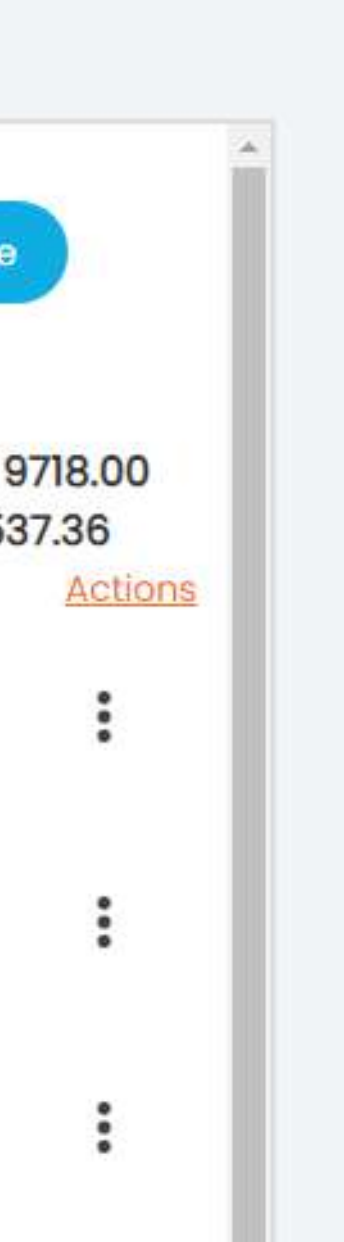

# This feature helps the retailer download the invoices.

The invoices can be downloaded in following formats. • CSV • Excel • PDF

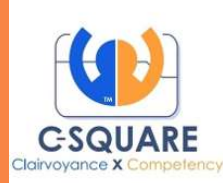

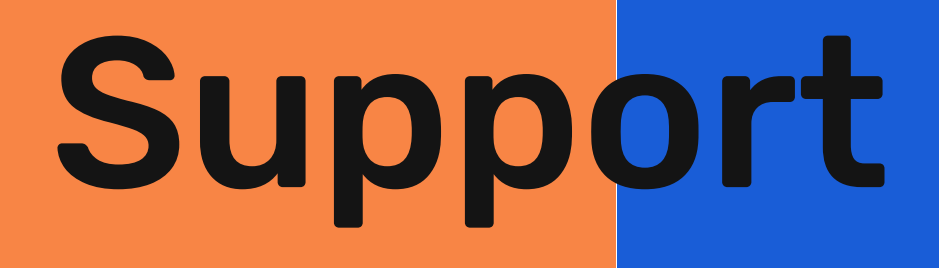

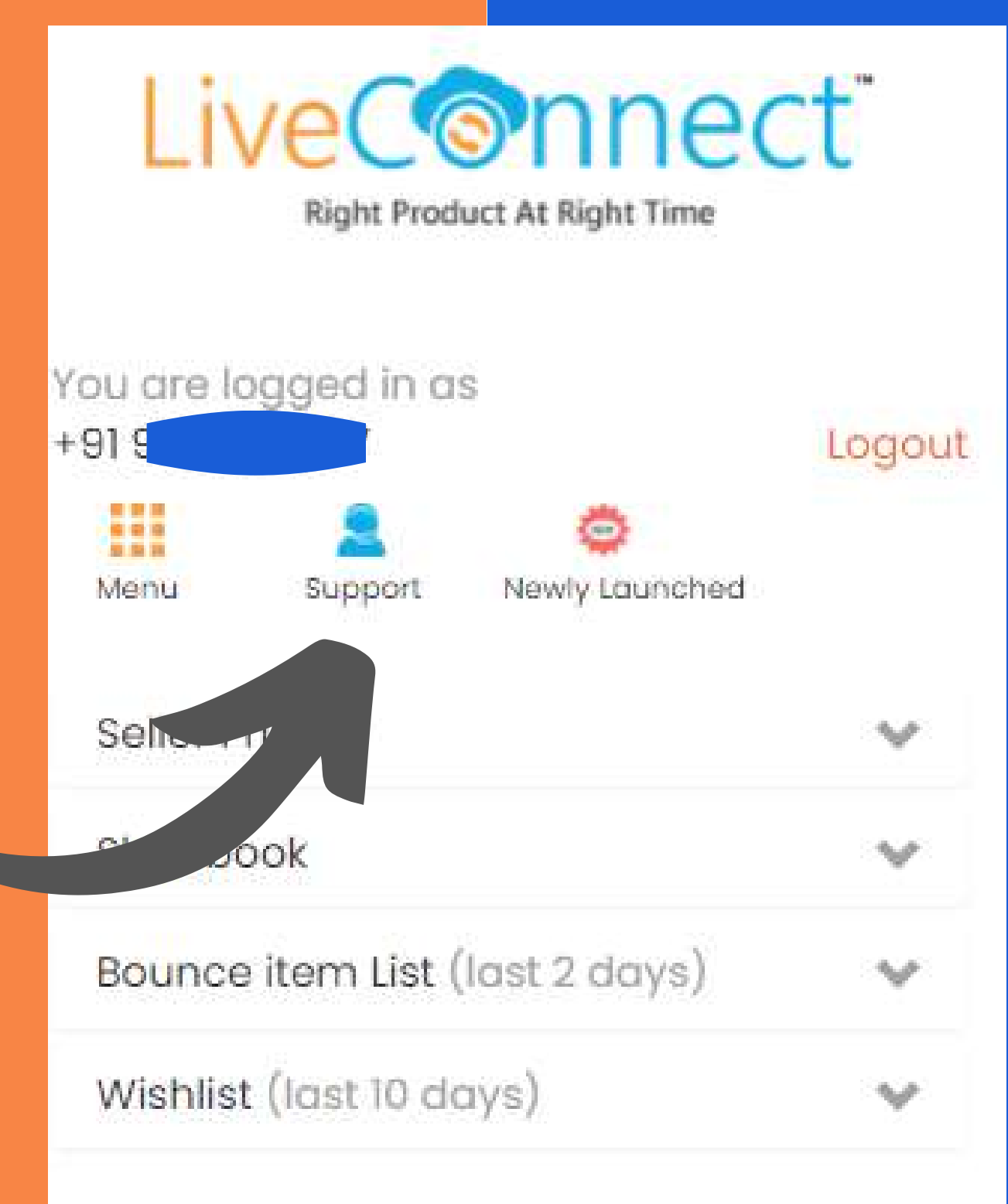

### Support option helps in contacting the team, if any issues occur in the application.

Support/Helpline

Support Helpline will be available from morning 9:30 AM to evening 5:30 PM excluding second saturday and sunday

### By clicking on the 'Request a callback', a retailer can contact the support team.

**Request a callback** 

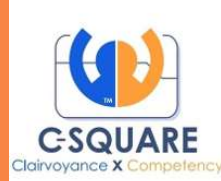

#### **KEY BENEFITS OF LIVECONNECT**

- Easy Registration and Login Process.
- Live Connect (B2B)- Available in all the platforms Android / IoS / Web Login. • Buyer can Order on the go, 24x7 at his convenience.
- No telephone calls to salesmen/distributor for order placing and follow-up.
- Multiple seller addition options.
- Real time stock availability at the Sellers is known to retailers.
- Multiple Search Options Product Wise, Manufacturer Wise (Pharma **Company Name) and Seller wise available.**
- Offers and schemes are more feasible to the buyer.
- Bounced item list can be tracked.
- Trending products in his locatility are made visible.

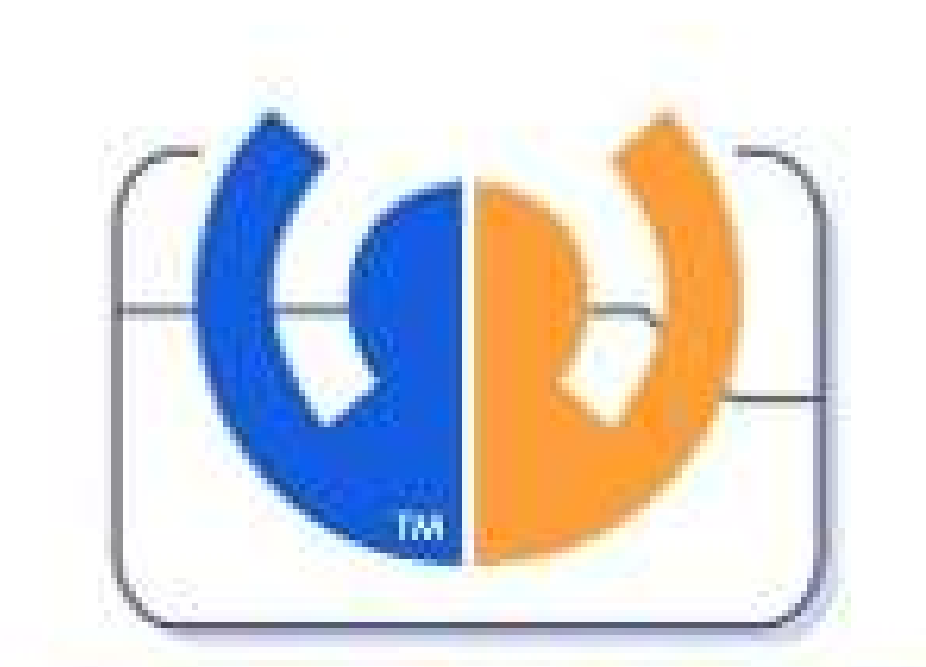

#### **C-SQUARE** Clairvoyance X Competency

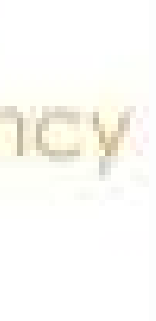